## **Chapter 7: Creating and Approving Drawdowns**

The pdf version of this document was produced using Adobe 4.0 software. To open and print it properly, you must have the Adobe 4.0 or newer Reader installed on your computer. This is a free download. To obtain it, go to: <u>http://www.hud.gov/assist/acrobat.cfm</u>

Chapter last updated: February 28, 2003 Content revised for IDIS Version 7.1 (February 28, 2003)

## 7.1 What's In This Chapter

| 7.1 What's In This Chapter                                     | 2  |
|----------------------------------------------------------------|----|
| 7.1.1 Overview                                                 | 3  |
| 7.2 How Drawdown Processing Works                              | 3  |
| 7.2.1 How Program Income and Other Local Receipts Affect Draws | 5  |
| 7.3 Selecting an Option on the Drawdown Menu                   | 6  |
| 7.4 Authorizing the Grantee (C04MD05)                          | 8  |
| 7.5 Viewing Your Grants (C04MD51)                              | 10 |
| 7.5.1 Viewing Grant Details (C04MD56)                          | 15 |
| 7.6 Selecting an Activity To View Funding Details (C04MD02)    | 19 |
| 7.6.1 View Activity Funding Details (C04MD62)                  | 22 |
| 7.7 Creating the Drawdown (C04MD10)                            | 24 |
| 7.8 Confirming the Drawdown Request (C04MD14)                  | 30 |
| 7.9 Approving the Drawdown Line Items (C04MD12)                | 31 |
| 7.9.1 Confirming Voucher Approval (C04MD13)                    | 35 |
| 7.9.2 Revoking Approval of a Drawdown                          | 41 |
| 7.10 Maintaining Drawdowns (C04MD53)                           | 45 |
| 7.10.1 Viewing Drawdowns (C04MD08)                             | 49 |
| 7.10.1.1 Matching IDIS Voucher Status to LOCCS Voucher Status  | 53 |
| 7.10.2 Canceling a Drawdown (C04MD09)                          | 54 |
| 7.10.3 Revising a Drawdown (C04MD52)                           | 57 |
|                                                                |    |

#### 7.1.1 Overview

A drawdown - also called a voucher - is a request for payment against a grantee's line of credit for services performed in support of one or more activities.

To do drawdown processing:

- All four activity setup screens (and for HOME, the two additional setup screens) must be completed.
- The activity you wish to draw against must have had funds committed via the Activity Funding function from one or more funding sources. (On or about July 2000, Program Income receipts will no longer need to be committed via Activity Funding; they will automatically be available for draw.) Funding sources can be CPD program grants, receipt funds, subfunds, or subgrants.
- Your organization must have HUD and IDIS authorization to create and approve drawdowns.

This chapter describes the drawdown process and how designated personnel can create, view, and maintain voucher requests.

# 7.2 How Drawdown Processing Works

| Step 1:<br>Identify the<br>Grantee/Subgrantee<br>Performing the<br>Drawdown | <ul><li>Before using <i>any</i> other option on the Drawdown Menu, the logged-<br/>in user must authorize a grantee from the list displayed on this<br/>screen. This is the organization on whose behalf the logged in<br/>grantee is conducting drawdown processing.</li><li>By authorizing a grantee, IDIS knows which grants, receipt funds,<br/>subfunds, or subgrants to associate with a particular grantee.</li></ul>                                                                                       |  |
|-----------------------------------------------------------------------------|----------------------------------------------------------------------------------------------------|--|
| Step 2: (Optional)<br>Review Your Grants<br>and Activities                  | Ensure that grant money is available for drawdown by using Option<br>02 on the Drawdown Menu, View Grant Summary or Details.<br>Review the activity or activities on which the drawdown is being<br>performed by using Option 03 on the Drawdown Menu, View<br>Activity Funding Details.                                                                                                    |  |
| Step 3:<br>Create the<br>Drawdown                                           | Create a voucher for up to 60 activities using Option 04 on the<br>Drawdown Menu, Create Drawdown/ Voucher. (If you are a state<br>subrecipient, you must first identify the "State" as the Activity<br>Owner. If you are an Other Entity, you must first identify the<br>"Grantee" as the Activity Owner) When the drawdown request is<br>generated, IDIS performs a preliminary validation on it, then<br>generates a voucher number. The voucher will not be sent to<br>LOCCS until it is approved (next step). |  |

| Step 4:<br>Approve the<br>Drawdown                     | The authorized person in the grantee's organization approves each voucher line item (or the entire voucher) using Option 06 on the Drawdown Menu, Approve Drawdowns/Vouchers. If the voucher has multiple line items, the authorized person can approve some of the line items and leave the rest for a later date. The approved line items will be sent to LOCCS that night (or on the future date the approver specified). |
|--------------------------------------------------------|----------------------------------------------------------------------------------------------------|
|                                                        | LOCCS approves or rejects all line items that were sent on one<br>batch (this may not be all line items if the approver did not approve<br>all line items on the voucher the same day). If approved by<br>LOCCS, LOCCS sends the line items to the U.S. Treasury for<br>payment. LOCCS also sends the status of the request back to<br>IDIS.                                                                                 |
|                                                        | Once received by Treasury, if Treasury accepts, electronic payment<br>is made to the recipient. No status is sent back to IDIS. If rejected<br>by Treasury, Treasury sends IDIS the rejection status and you will<br>have to create a new voucher for the rejected line items.                                                                                                    |
| Step 5 (Optional):<br>Revise or Cancel<br>the Drawdown | If necessary, an authorized person can cancel a voucher line item<br>that has not been sent to LOCCS; or once a voucher has been paid<br>by Treasury, revise the activity number or drawdown amount using<br>Option 05 on the Drawdown Menu, Maintain Drawdowns/Vouchers.<br>(This option can be used only when the destination activity is within<br>the same CPD program and uses the same source of funding.)             |

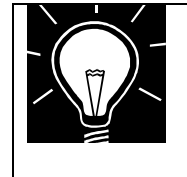

NOTE:

If you need to revise the activity number or drawdown amount to a different program or a different funding source, you must send a written request to the TAU who will forward your request to the programmers.

#### 7.2.1 How Program Income and Other Local Receipts Affect Draws

When you create a draw for the activity, IDIS will display all funding sources. If you want to draw from a receipt fund, you specify the amount to draw, up to the maximum committed to the activity. (You cannot draw a receipt amount that exceeds the amount currently funded to the activity.)

## IDIS no longer automatically applies receipted moneys toward your next draw against the EN (entitlement) fund type.

In the example below, activity 1435 has two funding sources available to the draw:

- \$170,000 from the CDBG EN grant
- \$20.00 from the CDBG PI fund

| 11/04/99 11:48 CRE           | ATE DRAWDOWN ACT O                                 | WNER : BERKS COU                               | NTY                    | C04MD11              |
|------------------------------|----------------------------------------------------|------------------------------------------------|------------------------|----------------------|
| ACT DRAW AMOUNT              | PGM FT ST RT                                       | FUNDED                                         | DRAWN                  | AVAILABLE            |
| 1435<br>Source:US Department | B EN UC LG<br>ACT:SEWER GRANT<br>OF HOUSI RECIPIEN | 170000.00<br>S - CD OFFICE P<br>T:BERKS COUNTY | .00<br>ROJECT:0009 YEA | 170000.00<br>AR:1999 |
| 1435<br>Source:US Department | B PI UC LG<br>ACT:SEWER GRANT<br>OF HOUSI RECIPIEN | 20.00<br>S - CD OFFICE P<br>T:BERKS COUNTY     | .00<br>ROJECT:0009 YEA | 20.00<br>AR: 1999    |
|                              |                                                    |                                                |                        |                      |
|                              |                                                    |                                                |                        |                      |
|                              |                                                    |                                                |                        |                      |
| F6=CI FAR F7=PPFU F          | 17=11P F18=D0WN F                                  | 20=CRFATE UNICHE                               | R                      |                      |

## 7.3 Selecting an Option on the Drawdown Menu

#### SCREEN: Drawdown Menu

#### C04MD01

PURPOSE: On this screen, you select a drawdown option. Option 1, Drawdown Authorization, is always pre-selected. You will see an error if you try to select any other Drawdown option if you have not authorized a grantee.

#### How To Complete This Screen:

When you have completed the field on this screen, press **<Enter>** to go to the next screen.

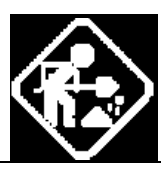

• Type the two number code for the drawdown option that you want to use, and then press **<Enter>**.

| 05/18/98   | THE INTEGRA   | TED DIS | SBURSEMENT AND INFORMATION SYSTEM CO4MD01 |
|------------|---------------|---------|-------------------------------------------|
|            |               |         | DRAWDOWN MENU                             |
|            |               | 01      | DRAWDOWN AUTHORIZATION                    |
|            |               | 02      | VIEW GRANT SUMMARY OR DETAILS             |
|            |               | 03      | VIEW ACTIVITY FUNDING DETAILS             |
|            |               | 04      | CREATE DRAWDOWNS / VOUCHER                |
|            |               | 05      | MAINTAIN DRAWDOWNS / VOUCHERS             |
|            |               | 06      | APPROVE DRAWDOWNS / VOUCHERS              |
|            |               |         |                                           |
|            |               |         |                                           |
| TYPE SELEC | TION AND PRES | S ENTER | R 01                                      |
| F4 = MAIN  | MENU          |         |                                           |

| 01 Drawdown<br>Authorization          | Always the first step in any drawdown activity. Regardless of whether you are creating a draw, changing a draw, or viewing your grants, you must always do Authorization, Option 01. |
|---------------------------------------|----------------------------------------------------------------------------------------------------|
| 02 View Grant<br>Summary or Details   | Allows you to monitor the total amount of your grant that is committed, drawn and available to commit by grant type and grant year.                                                  |
| 03 View Activity<br>Funding Details   | Allows you to view draws by activity.                                                                                                    |
| 04 Create<br>Drawdowns/<br>Vouchers   | Allows you to create the voucher.                                                                                                    |
| 05 Maintain<br>Drawdowns/<br>Vouchers | Allows you to change your drawdown or voucher after the fact or to view past drawdowns created in IDIS.                                                                              |
| 06 Approve<br>Drawdowns/<br>Vouchers  | Allows you to approve, inquire, or revoke approval of a pending draw (provided that the voucher has not already been sent to LOCCS for processing).                                  |

## 7.4 Authorizing the Grantee (C04MD05)

#### SCREEN: Drawdown Authorization

#### C04MD05

PURPOSE: On this screen, you select a grantee or subgrantee from the list displayed. (If you a HUD field office or HQ user press  $\langle F1 \rangle$  and enter the Region and Field Office for the affected grantee, then select the grantee to authorize.) You must do this before you can use *any* other option on the Drawdown Menu, not just when you want to create or review your vouchers. (This is why Option 1 is always pre-filled for you.)

The list of grantee names that you see is based on the Subrecipient List established for your organization by your HUD Field Office. If you are a State Subrecipient requesting a draw, you would authorize yourself on this screen, not the state.

When you create a voucher, IDIS knows which grants, receipt funds, subfunds, or subgrants to associate with a particular grantee.

| How To Complete<br>This Screen: | Where<br>does no<br>go to th                                                                                                    | appropriate, type in the following data. (If the data typed of fill the field, or if no data is appropriate, press <b><tab></tab></b> to e next field.)                                                                                    |
|---------------------------------|----------------------------------------------------------------------------------------------------|----------------------------------------------------------------------------------------------------|
|                                 | When y<br><enter< th=""><th>ou have completed the fields on this screen, press &gt; twice to return to the Drawdown Menu (C04MD01).</th></enter<> | ou have completed the fields on this screen, press > twice to return to the Drawdown Menu (C04MD01).                                                                                                    |
| SEARCH FOR GRANTEE              | 1.                                                                                                    | This screen displays the first 16 grantees established for the logged-in user's organization (in alphabetical order).                                                                                                    |
|                                 |                                                                                                    | To search for a grantee not displayed, type the name (or<br>the first two or three letters of the name) and press<br><b><enter></enter></b> . The screen will refresh with the grantee closest<br>alphabetically to the letters you typed. |
| SEL                             | 2.                                                                                                    | Type <b>X</b> next to the grantee you want to authorize and press <b><enter></enter></b> twice to confirm.                                                                                                    |

| 11/05/99 14:10 DRAWDOWN AUTHORIZATION                                                                                                    | C04MD05           |
|----------------------------------------------------------------------------------------------------|-------------------|
| LOGIN GRANTEE NAME: BERKS COUNTY<br>                                                                                                    |                   |
| SEL < GRANIEL'S NAME>                                                                                                    |                   |
| BFRKS COUNTY                                                                                                    | RFADING           |
| _ BERKS HOUSING OPPORTUNITIES, INC.                                                                                                    | READING           |
|                                                                                                    |                   |
|                                                                                                    |                   |
|                                                                                                    |                   |
|                                                                                                    |                   |
|                                                                                                    |                   |
| <u> </u>                                                                                                    |                   |
|                                                                                                    |                   |
|                                                                                                    |                   |
|                                                                                                    |                   |
|                                                                                                    |                   |
|                                                                                                    |                   |
|                                                                                                    |                   |
| SELECT A GRANTEE FOR DRAWDOWN                                                                                                    | <b>F10 - DOUN</b> |
| $F_{1} = F_{1} + F_{1} + F_{1$ | FIN = DUMN        |

## 7.5 Viewing Your Grants (C04MD51)

#### SCREEN: Grants Summary Listing

#### C04MD51

PURPOSE: On this screen, you review all your CPD program grants, subgrants, receipt funds, and subfunds to quickly determine how much money remains to be drawn from each for the grant year. (Remember that a grant fiscal year may be different from your local program year.)

Grants are listed by program code ascending and fiscal year descending (most recent year first). Grants/subfunds/subgrants are listed first by program code ascending, for example all CDBG grants, then by fiscal year descending, then by grant number (subrecipient) ascending, then by fund type descending.

If you need more detail about a grant than what is displayed, you can select one or more of the displayed grant(s). After you press **<Enter>**, you will go to the Grant Details screen (C04MD56).

| How To Complete<br>This Screen: | Where<br>does no<br>press <                                                                                                    | appropriate, type in the following data. (If the data typed of fill the field, or you do not need to complete the field, <b>Tab&gt;</b> to go to the next field.)   |
|---------------------------------|----------------------------------------------------------------------------------------------------|----------------------------------------------------------------------------------------------------|
|                                 | When y<br><enter< th=""><th>you have completed the fields on this screen, press &gt; to go to the Grant Details screen (C04MD56).</th></enter<> | you have completed the fields on this screen, press > to go to the Grant Details screen (C04MD56).                                                                  |
| GRANT PROGRAM                   | 1.                                                                                                    | If you want to limit your display to one CPD grant program, type the code for the program:                                                                          |
|                                 |                                                                                                    | <ul> <li>B CDBG</li> <li>S ESG</li> <li>M HOME</li> <li>H HOPWA</li> <li>If you leave this field blank, you will see grants from all programs displayed.</li> </ul> |
| FISCAL YEAR                     | 2.                                                                                                    | If you want to limit your display to one fiscal year, type the fiscal year you want to view.                                                                        |
|                                 |                                                                                                    | If you leave this field blank, you will see all years displayed.                                                                                                    |
|                                 |                                                                                                    | After you press <b><enter></enter></b> , the system refreshes with the requested grants.                                                                            |
| SEL                             | 3.                                                                                                    | If you need more details than those displayed, type <b>X</b> next to each funding source that you want to view in more detail.                                      |

In the HOME program, for each program and year, a grantee's grants and subfunds are listed first followed by the subgrants to recipients.

| 08/13 | 3/01 14:00<br>DOUN FOR : PEI |              | GRANTS SUMMARY LIS | TING                            | C04MD51                               |
|-------|------------------------------|--------------|--------------------|---------------------------------|---------------------------------------|
| GRAN  | T PROGRAM: M                 | HOME         | FISCAL YEAR        | : 2001                          | PAGE - 001                            |
| SEL   | GRANT NUMBER<br>GRANT STATUS | FUND<br>Type | AUTHORIZED AMT     | SUB-ALLOC AMT<br>Draw Pendg Amt | ACT COMMTD AMT<br>Total Drawn Amt<br> |
| -     | M01SG420100                  | SU           | \$20655852.00      | \$12185036.83<br>\$0.00         | \$0.00<br>\$0.00                      |
|       | RECIP                        | NAME :       | PENNSYLVANIA       |                                 |                                       |
| -     | M01SG420100                  | EN           | \$28886000.00      | \$28886000.00<br>\$0.00         | \$0.00<br>\$0.00                      |
|       | RECIP                        | NAME :       | PENNSYLVANIA       |                                 |                                       |
| -     | M01SG420100                  | CR           | \$5193098.00       | \$5192946.25<br>\$0.00          | \$0.00<br>\$0.00                      |
|       | RECIP                        | NAME :       | PENNSYLVANIA       |                                 |                                       |
| -     | M01SG420100                  | C0           | \$148450.00        | \$148419.24<br>\$0.00           | \$0.00<br>\$0.00                      |
|       | RECIP                        | NAME :       | PENNSYLVANIA       |                                 |                                       |

F1 = HELP F4 = MAIN MENU F7 = PREV F17 = UP F18 = DOWN

Within a grant number, Fund Types are listed in reverse alphabetical order.

| 08/1        | 3/01 14:00                   |              | GRANTS SUMMARY LIS | TING                            | C04MD51                           |
|-------------|------------------------------|--------------|--------------------|---------------------------------|-----------------------------------|
| DRAHI       | DOWN FOR : PEI               | NNSYLVA      | NIA                |                                 |                                   |
| <b>GRAN</b> | T PROGRAM: M                 | HOME         | FISCAL YEAR        | : 2001                          | PAGE - 002                        |
| SEL         | GRANT NUMBER<br>GRANT STATUS | FUND<br>Type | AUTHORIZED AMT     | SUB-ALLOC AMT<br>Draw Pendg Amt | ACT COMMTD AMT<br>Total Drawn Amt |
| =           | M01SG420100                  | <br>AD       | \$2888600.00       | \$296866.00<br>\$0.00           | \$0.00<br>\$0.00                  |
|             | RECIP                        | NAME :       | PENNSYLVANIA       | •                               | •                                 |
| -           | M01SG420104                  | SU           | \$320000.00        | \$0.00<br>\$0.00                | \$0.00<br>\$0.00                  |
|             | RECTP                        | NAME         | ARMSTRONG COUNTY   | <b>V</b> 0.00                   | <b>V0</b> .00                     |
| -           | M01SG420104                  | AD           | \$19200.00         | \$0.00                          | \$0.00<br>\$0.00                  |
|             | RECTP                        | NAME         | ARMSTRONG COUNTY   | 30.00                           | Ş0.00                             |
| -           | M01SG420117                  | SU           | \$0.00             | \$0.00<br>\$0.00                | \$0.00<br>\$0.00                  |
|             | RECIP                        | NAME :       | ELLWOOD CITY       | <b>Q</b> UI <b>U</b>            | <b>4</b> 01.00                    |
|             |                              |              |                    |                                 |                                   |
| F1 =        | HELP F4 = 1                  | 1AIN MEI     | NU F7 = PREV F17   | = UP F18 = D0                   | WN                                |

In the other programs, the SU fund types are listed first followed by the grantee's grant and subfunds.

| GRAI<br>GRAI<br>GRAI    | OGRAM: B     | CDBG         | 111                  |                                 |                                   |
|-------------------------|--------------|--------------|----------------------|---------------------------------|-----------------------------------|
| GRAI<br>GRAI<br><br>B01 | NT NUMBER    |              | FISCAL YEAR          | : 2001                          | PAGE - 001                        |
| <br>B@1                 | NT STATUS    | FUND<br>Type | AUTHORIZED AMT       | SUB-ALLOC AMT<br>Draw Pendg Amt | ACT COMMTD AMT<br>Total Drawn Amt |
|                         |              | <br>SII      | <br>\$118122_00      | <br>\$0 00                      | <br>\$0 00                        |
| 201                     |              | 00           | <b>VIIOIEE. VV</b>   | \$0.00                          | \$0.00                            |
|                         | RECIP        | NAME :       | PINE TOWNSHIP (MERC  | ER COUNTY)                      |                                   |
| B01                     |              | SU           | <b>\$140363.00</b>   | \$0.00                          | \$0.00                            |
|                         | PECTP        |              | FRANKI IN TAUNSHIP ( | ŞU.UU<br>CPEENE COUNTY)         | ŞU.UU                             |
| B01                     | KLUII        | SU           | \$414822.00          | Ś0.00                           | <b>ŠO.00</b>                      |
|                         |              |              | ••••••               | \$0.00                          | \$0.00                            |
|                         | RECIP        | NAME :       | ADAMS COUNTY         |                                 |                                   |
| B01                     |              | SU           | \$366360.00          | \$0.00                          | \$0.00                            |
|                         | DECTD        | NAME .       | DOADEODD COUNTY      | Ş0.00                           | Ş0.00                             |
| HEL                     | P F4 = I     | MAIN MEI     | 10 F7 = PREV F17     | = UP F18 = D0                   | WN                                |
| 14/01                   | 11.0/        |              |                      |                                 | COANDEA                           |
| UDOUN                   | FOR : PF     | NNSYI UA     | GRHNIS SUMMERT LIS   | TING                            | ו כעוווייט                        |
| NT PR                   | OGRAM: B     | CDBG         | FISCAL YEAR          | 2001                            | PAGE - 002                        |
| GRA                     | NT NUMBER    | FUND         | AUTHORIZED AMT       | SUB-ALLOC AMT                   | ACT COMMTD AMT                    |
| GRA                     | NT STATUS    | TYPE         |                      | DRAW PENDG AMT                  | TOTAL DRAWN AMT                   |
| <br>RA1                 | <br>NC420001 |              | \$59149860 00        | \$44492309 AA                   | <br>0 02                          |
| DUI                     |              | 00           | Q37117000.00         | \$0.00                          | \$0.00                            |
|                         | RECIP        | NAME :       | PENNSYLVANIA         | + <b>•</b>                      | • · · · •                         |
| B01                     | DC420001     | EN           | \$60357000.00        | \$59149860.00                   | \$0.00                            |
|                         | DECTD        |              |                      | Ş0.00                           | Ş0.00                             |
|                         | RECIF        | NHITE :      | renns i Lohn i H     |                                 |                                   |

| DATA FIELD              | REQ'D         | DESCRIPTION                                                                                                    | VALID<br>ENTRIES |
|-------------------------|---------------|----------------------------------------------------------------------------------------------------|------------------|
| Drawdown For            |               | The grantee you authorized on the Drawdown Authorization screen (C04MD05).                                                                                                    | Protected field  |
| Grant Program           |               | If you want to limit your display to one CPD grant program, type the code for the program:                                                                                                    | B, S, M, or H    |
|                         |               | BCDBGSESGMHOMEHHOPWA                                                                                                    |                  |
|                         |               | If you leave this field blank, you will see grants from all programs displayed.                                                                                                    |                  |
| Fiscal Year             |               | If you want to limit your display to one fiscal year,<br>type the fiscal year you want to view.                                                                                                    | ссуу             |
|                         |               | If you leave this field blank, you will see all years displayed.                                                                                                    |                  |
| A                       | fter you pres | ss <b><enter></enter></b> , the system refreshes with the requested grants                                                                                                    |                  |
| Sel                     |               | If you need more funding details than those displayed, type $\mathbf{X}$ next to each funding source that you want to view in more detail.                                                                                       | Х                |
| Grant Number            |               | The grant number. The first character of the grant<br>number identifies the program; the second and third<br>characters the fiscal year, the fourth and fifth<br>characters the source type.                                     | Protected field  |
| Fund Type               |               | The Fund Type:ADAdministrative SubfundCCCHDO Capacity Building FundCOCHDO Operating ExpensesCRCHDO ReservedENEntitlementPIProgram Income FundsSUSubgrantRLRevolving Loan FundsSFCDBG State Revolving FundsTATechnical Assistance | Protected field  |
| Authorized<br>Amount    |               | The dollar amount of the funding source.                                                                                                    | Protected field  |
| Sub-Allocated<br>Amount |               | The amount of this funding source that was moved to a subfund or subgranted to a different recipient.                                                                                                    | Protected field  |

| DATA FIELD                                                                                                    | REQ'D | DESCRIPTION                                                                                                    | VALID<br>ENTRIES |
|----------------------------------------------------------------------------------------------------|-------|----------------------------------------------------------------------------------------------------|------------------|
| Draw Pending<br>Amount                                                                                                    |       | The amount of any draws pending against this funding source.                                                         | Protected field  |
| Activity<br>Committed<br>Amount                                                                                                    |       | The total dollar amount committed in Activity Funding<br>from this funding source to one or more IDIS<br>activities. | Protected field  |
| Total Drawn<br>Amount                                                                                                    |       | The dollar amount of funds drawn down from this funding source.                                                      | Protected field  |
| Press <b><enter></enter></b> and the selected funds are displayed on the Grant Detail screen (C04MD56); or press <b><f7></f7></b> to return to the Drawdown Menu (C04MD01). |       |                                                                                                    |                  |

#### 7.5.1 Viewing Grant Details (C04MD56)

#### SCREEN: Grant Details

C04MD56

PURPOSE: On this screen, you view detailed information about the funding source you selected from the Grants Summary screen (C04MD51).

11/04/99 GRANT DETAILS 14:04 C04MD56 GRANT NUMBER : B99UC420003 CURRENT GRANT STATUS : ACTIVE GRANT PROGRAM: CDBG FISCAL YEAR : 1999 GRANT SOURCE : US DEPARTMENT OF HOUSING AND URBAN DEVELOPMENT GRANT RECIP : BERKS COUNTY GRANT SOURCE TYPE : UC **GRANT RECIP TYPE : LG** FUND TYPE : EN PAYEE NAME : BERKS COUNTY GRANT AMOUNT DESC AMOUNT **GRANT BLOCKED ? : NO** \_\_\_\_\_ -----\$3,131,000.00 \$3,131,000.00 \$3,131,000.00 **OBLIGATED DATE: 03/12/1999** OBLIGATED : AUTHORIZED DAILY DRAW PERCENTAGE : 100 : RETURNED \$0.00 : SUBALLOCATED \$0.00 : CHDO RESERVED \$0.00 **GRANT INSERT DATE: 04/10/1999** : \$0.00 CHDO COMMITTED GRANT LAST MODIFIED: : ACTIVITY COMMITTED : \$3,129,375.92 **UPDATE DATE: 11/04/1999** TOTAL DRAWN \$0.00 UPDATE TIME: 11.22.51.126987 : \$0.00 DRAWDOWN PENDING : AMOUNT AVAILABLE TO DRAWDOWN \$3,131,000.00 : AMOUNT AVAILABLE TO COMMIT \$1,624.08 : PRESS ENTER TO CONTINUE F4 = MAIN MENU F7 = PREV

| DATA FIELD                 | REQ'D         | DESCRIPTION                                                                                                    | VALID<br>ENTRIES |  |  |  |
|----------------------------|---------------|----------------------------------------------------------------------------------------------------|------------------|--|--|--|
| Grant Number               |               | The Grant Number of the CPD program grant that is the parent of this subfund.                                                                                          | Protected field  |  |  |  |
| Source Type                |               | The source type of the grant. Refer to Appendix B for<br>a list of Source Types,<br><u>http://www.hud.gov/offices/cpd/systems/idis/pdf/</u><br>refmanual/ref_man_b.pdf | Protected field  |  |  |  |
| Program Code               |               | The CPD formula grant program funding the grant:<br><b>B</b> CDBG<br><b>S</b> ESG<br><b>M</b> HOME<br><b>H</b> HOPWA                                                   | Protected field  |  |  |  |
| Recipient Type             |               | The grant recipient's organization type:COCHDOLGLocal governmentOEOther EntitySEStateSRState Recipient                                                                 | Protected field  |  |  |  |
| Fiscal Year                |               | The fiscal year of the CPD program grant.                                                                                                    | Protected field  |  |  |  |
| Fund Type                  |               | The Fund Type:ADAdministrativeCCCHDO Capacity BuildingCOCHDO Operating ExpensesCRCHDO ReservedENEntitlementSUSubgrantTATechnical Assistance                            | Protected field  |  |  |  |
| Source UOG<br>Code/Name    |               | The organization providing the funds.                                                                                                    | Protected field  |  |  |  |
| Recipient UOG<br>Code/Name |               | The organization receiving the funds.                                                                                                    | Protected field  |  |  |  |
|                            | Amount Fields |                                                                                                    |                  |  |  |  |
| Orig./Cap                  |               | The amount assigned when this subfund was originally created; or, the cap IDIS automatically assigned to the subfund, if applicable.                                   | Protected field  |  |  |  |
| Authorized                 |               | The dollar amount from this subfund that can be committed to activities and drawn.                                                                                     | Protected field  |  |  |  |

| DATA FIELD                 | REQ'D         | DESCRIPTION                                                                                                    | VALID<br>ENTRIES |  |  |
|----------------------------|---------------|----------------------------------------------------------------------------------------------------|------------------|--|--|
| Suballocated               |               | The amount of this subfund that the grantee moved to<br>any other subfund or subgranted to a different<br>recipient.                                                              | Protected field  |  |  |
| Activity<br>Committed      |               | Total amount of this subfund that has been committed to activities through Activity Funding.                                                                                      | Protected field  |  |  |
| Drawdown<br>Pending        |               | Total amount of drawdowns against this subfund that<br>are pending but have not yet been paid by the HUD<br>financial system (LOCCS).                                             | Protected field  |  |  |
| Drawn                      |               | Total dollar amount of vouchers drawn down from this subfund.                                                                                                    | Protected field  |  |  |
| Returned                   |               | The amount of funds returned to the parent grantee's line of credit.                                                                                                    | Protected field  |  |  |
|                            | Status Fields |                                                                                                    |                  |  |  |
| Subfund Status             |               | The status of this subfund:                                                                                                    | Protected field  |  |  |
|                            |               | <ul><li>A Active</li><li>I Inactive</li></ul>                                                                                                    |                  |  |  |
| Grant Insert Date          |               | For CPD program grants, the date that HUD entered<br>this grant into IDIS. For subgrants, receipt funds, or<br>subfunds, this is the date the subgrant or subfund was<br>created. | Protected field  |  |  |
| Last Modified<br>Date/Time |               | The time and date a grant was last updated. The following processes cause an update:                                                                                              | Protected field  |  |  |
|                            |               | <ul> <li>Creating a subfund, receipt fund, or subgrant</li> <li>Funding the grant, subgrant, receipt fund or subfund on the Activity Funding screens</li> </ul>                   |                  |  |  |
|                            |               | • Creating or completing a drawdown request                                                                                                    |                  |  |  |
| Available to<br>Commit     |               | Amount of the subfund available to commit toward activities or available to subfund or subgrant.                                                                                  | Protected field  |  |  |
| Available to Draw          |               | Amount of the subfund available to drawdown. This is<br>the amount of the grant minus the suballocated amount<br>minus the amount drawn.                                          | Protected field  |  |  |

| DATA FIELD                                                                        | REQ'D | DESCRIPTION                                                                                                    | VALID<br>ENTRIES |
|-----------------------------------------------------------------------------------|-------|----------------------------------------------------------------------------------------------------|------------------|
| New Authorized<br>Amount<br>Minimum/<br>Maximum<br>Allowed                        |       | IDIS automatically calculates the lower and upper<br>limits of the amount an authorization can be revised to<br>based on the amount of funds already funded to<br>activities, drawn and pending draws for activities, and<br>subgranted/subfunded to other organizations. | Protected field  |
| Press <b><enter></enter></b> to return to the Maintain Subfunds Screen (C04MG07). |       |                                                                                                    |                  |

# 7.6 Selecting an Activity To View Funding Details (C04MD02)

#### SCREEN: Activity Listing screen

C04MD02

PURPOSE: This screen lets you select all or selected activities with a status of *underway* or *funds budgeted*. From this screen, you can select one or more activities and view their CPD funding and draw amounts.

|                                 | NOTE:<br>You will not see activities listed on this screen if they have a<br>status of <i>complete</i> or <i>canceled</i> (because, obviously, you<br>cannot draw funds from a completed or canceled activity). |  |  |
|---------------------------------|----------------------------------------------------------------------------------------------------|--|--|
|                                 |                                                                                                    |  |  |
| How To Complete<br>This Screen: | Where appropriate, type in the following data. (If the data typed does not fill the field, or if no data is appropriate, press <b><tab></tab></b> to go to the next field.)                                     |  |  |
|                                 | This screen, by default, displays all projects and activities by program year in project number order. To limit the display, enter the requested information in Steps 1-3.                                      |  |  |
|                                 | When you have completed all fields on the screen, press <b><enter></enter></b> to go to the View Activity Details screen (C04MD62).                                                                             |  |  |
| HUD ACTIVITY NBR                | <ol> <li>If you know the activity number and you type it in this field,<br/>you will go directly to the View Activity Funding Details<br/>screen (C04MD62).</li> </ol>                                          |  |  |
| CPS PROJECT                     | <ol><li>If you want to limit your display to one project, type the project number.</li></ol>                                                                                                    |  |  |
| PGM YEAR                        | <ol><li>If you want to limit your display to one program year, type the year.</li></ol>                                                                                                    |  |  |
| SEL                             | 4 Type X next to each activity for which you want to view funding and draw details.                                                                                                    |  |  |

| 11/04  | 1/99 12:0 | )4               | ACTIVITY LIS  | TING C04MD02                        |
|--------|-----------|------------------|---------------|-------------------------------------|
| CPS F  | ROJECT:   | PGM YEAR         | : ACTIVI      | TY NBR:                             |
| SEL    | PROJECT   | PGM YEAR         | IDIS ACTIVITY | ACTIVITY NAME                       |
| _      | 0001      | 1994             | 000000000015  | BAUSHER                             |
| _      | 0001      | 1994             | 000000000019  | ADMIN ACTIVITY                      |
| _      | 0001      | 1994             | 000000000044  | LUTZ APARTMENTS - BCAP              |
| _      | 0001      | 1998             | 000000001367  | INCUBATOR SYSTEM - KUTZTOWN UNIVERS |
| _      | 0001      | 1999             | 000000001406  | GENERAL ADMINISTRATION - CD OFFICE  |
| _      | 0001      | 1999             | 000000001407  | ADMINISTRATION - CED OFFICE         |
| _      | 0001      | 1999             | 000000001409  | GENERAL ADMINISTRATION - CD OFFICE  |
| _      | 0002      | 1994             | 000000000002  | CDBG COMMITTED FUNDS ADJUSTMENT     |
| _      | 0002      | 1994             | 000000001054  | JOB TRAINING - BERKS E&T OFFICE     |
| _      | 0002      | 199 <del>4</del> | 000000001084  | HANDICAPPED RECREATION AREA - BERKS |
| _      | 0002      | 1994             | 000000001151  | BALLFIELD & PARKING LOT - KUTZTOWN  |
| _      | 0002      | 1999             | 000000001424  | CONSULTING - CD OFFICE              |
| _      | 0002      | 1999             | 000000001448  | ESSENTIAL SERVICES - BERKS WOMEN IN |
| _      | 0002      | 1999             | 000000001450  | ESSENTIAL SERVICES - SALVATION ARMY |
| _      | 0002      | 1999             | 000000001470  | HIV/AIDS COUNSELING                 |
|        |           |                  |               |                                     |
| F4 = M | IAIN MENU | F7 = PREV        |               |                                     |
| F17 =  | UP        | F18 = DOWN       |               |                                     |

| DATA FIELD                       | REQ'D        | DESCRIPTION                                                                                                    | VALID<br>ENTRIES           |
|----------------------------------|--------------|----------------------------------------------------------------------------------------------------|----------------------------|
| HUD Activity<br>Number           |              | If you know the HUD activity number and you type it<br>in this field and press <b><enter></enter></b> , you will go directly to<br>the View Activity Funding Details screen (C04MD62). | 18 alphanumeric characters |
| CPS Project                      |              | If you want to limit your display to all activities for<br>one project, type the project number.                                                                                       | 4 numeric<br>characters    |
| Program Year                     |              | If you want to limit your display to one program year, type the year.                                                                                                    | ссуу                       |
| Press <b><enter></enter></b> and | the screen r | refreshes with the requested activity data. Press <b><f18></f18></b> to press <b><f17></f17></b> to page back.                                                                         | page forward and           |
| Sel                              |              | Type <b>X</b> next to each activity that you want to view.                                                                                                    | Х                          |
| Project                          |              | The Project Number.                                                                                                    | Protected field            |
| Program Year                     |              | The program year of the project.                                                                                                    | Protected field            |

| DATA FIELD                                                                                                    | REQ'D | DESCRIPTION                                               | VALID<br>ENTRIES |  |
|----------------------------------------------------------------------------------------------------|-------|-----------------------------------------------------------|------------------|--|
| IDIS Activity                                                                                                    |       | Carried forward from the Setup Activity screen (C04MA01). | Protected field  |  |
| Activity Name                                                                                                    |       | Carried forward from the Setup Activity screen (C04MA01). | Protected field  |  |
| Press <b><enter></enter></b> and the CPD grant information is displayed for the selected activity on the View Activity Funding Details screen (C04MD62). |       |                                                           |                  |  |

#### 7.6.1 View Activity Funding Details (C04MD62)

| SCREEN: | View Activity Funding Detail |
|---------|------------------------------|
|---------|------------------------------|

C04MD62

PURPOSE: This screen lets you review the dollar amount committed to this activity from the four CPD grant programs and the cumulative dollars drawn down. If you selected more than one activity on the Activity Listing screen, press **<Enter>** to display the next activity.

| 11/04/99 12:03 VIEW ACTIVITY FUNDIN     | G DETAILS C04MD62                                    |  |  |  |  |  |
|-----------------------------------------|------------------------------------------------------|--|--|--|--|--|
| GRANTEE NAME: BERKS COUNTY              |                                                      |  |  |  |  |  |
| CPS PROJECT: 9 PGM YEAR: 1999           | CPS PROJECT: 9 PGM YEAR: 1999 SETUP DATE: 12/15/1998 |  |  |  |  |  |
| GRANTEE ACTIVITY NUMBER: C99-031        | HUD ACTIVITY NUMBER: 1435                            |  |  |  |  |  |
|                                         |                                                      |  |  |  |  |  |
| ACTIVITY NAME: SEWER GRANTS - CD OFFICE |                                                      |  |  |  |  |  |
| SHORT ADDRESS:                          |                                                      |  |  |  |  |  |
| CITY: DOUGLASS TWP. STATE:              | PA ZIP:                                              |  |  |  |  |  |
| PROGRAM FUNDED AMT CUM. DRAWN AMT       | CUM. PEND AMT BALANCE                                |  |  |  |  |  |
| CDBG \$170020.00 \$0.00                 | \$520.00 \$169500.00                                 |  |  |  |  |  |
| ESG \$0.00 \$0.00                       | \$0.00 \$0.00                                        |  |  |  |  |  |
| HOME \$0.00 \$0.00                      | \$0.00 \$0.00                                        |  |  |  |  |  |
| HOPWA \$0.00 \$0.00                     | \$0.00 \$0.00                                        |  |  |  |  |  |
|                                         |                                                      |  |  |  |  |  |
|                                         |                                                      |  |  |  |  |  |
|                                         | \$J20.00 \$109500.00                                 |  |  |  |  |  |
|                                         |                                                      |  |  |  |  |  |
| PRESS ENTER TO CONTINUE                 |                                                      |  |  |  |  |  |
| F4 = MAIN MENU F7 = PREV                |                                                      |  |  |  |  |  |

| DATA FIELD   | REQ'D | DESCRIPTION                                                                                                    | VALID<br>ENTRIES |
|--------------|-------|----------------------------------------------------------------------------------------------------|------------------|
| Grantee Name |       | The grantee authorized on the Drawdown Authorization screen.                                                                                                    | Protected field  |
| CPS Project  |       | The Project ID generated when the grantee's C2020<br>project data was transferred to IDIS; or the Project<br>Number generated on the Add Project screen<br>(C04MK01). | Protected field  |

| DATA FIELD                                                                                                    | REQ'D | DESCRIPTION                                                                                                    | VALID<br>ENTRIES |  |  |
|----------------------------------------------------------------------------------------------------|-------|----------------------------------------------------------------------------------------------------|------------------|--|--|
| Program Year                                                                                                    |       | The Program Year of the displayed CPD program grants.                                                                                            | Protected field  |  |  |
| Setup Date                                                                                                    |       | The date this project was added to IDIS.                                                                                                    | Protected field  |  |  |
| Grantee Activity<br>Number                                                                                            |       | The grantee-assigned identifier, carried forward from the Setup Activity screen (C04MA01).                                                       | Protected field  |  |  |
| HUD Activity<br>Number                                                                                                |       | Carried forward from the Setup Activity screen (C04MA01).                                                                                        | Protected field  |  |  |
| Activity Name                                                                                                    |       | Carried forward from the Setup Activity screen (C04MA01).                                                                                        | Protected field  |  |  |
| Short Address                                                                                                    |       | Carried forward from the Setup Activity screen (C04MA01).                                                                                        | Protected field  |  |  |
| City<br>State<br>Zip                                                                                                  |       | Carried forward from the Setup Activity screen (C04MA01).                                                                                        | Protected field  |  |  |
| Program                                                                                                    |       | The CPD grant program funding this activity.                                                                                                    | Protected field  |  |  |
| Funded Amount                                                                                                    |       | The dollar amount of funds committed on the Activity<br>Funding screen (C04MO05) from each CPD program.                                          | Protected field  |  |  |
| Cumulative<br>Drawn Amount                                                                                            |       | The total dollar amount of funds drawn by this activity<br>against each CPD program grant. This amount may<br>include pre-IDIS drawdown amounts. | Protected field  |  |  |
| Cumulative<br>Pending Amount                                                                                          |       | The total dollar amount of any pending draws.                                                                                                    | Protected field  |  |  |
| Balance                                                                                                    |       | The difference, if any, between funded and drawn<br>amounts. This amount may include pre-IDIS<br>drawdown amounts.                               | Protected field  |  |  |
| If you selected more than one grant on the Activity Listing screen (C04MD02), press <b><enter></enter></b> to see the |       |                                                                                                    |                  |  |  |

next activity. To return to the Activity Listing screen after the last grant detail is displayed, press **<Enter>**.

## 7.7 Creating the Drawdown (C04MD10)

#### SCREEN: Create Drawdowns

#### C04MD10

PURPOSE: On this screen, you create a drawdown voucher for one or more activities. You can enter up to 60 activity IDs on a single voucher. However, you *cannot* mix an activity with a CHDO Reserve funding source (Fund Type = CR) with other types of activities and funding sources. Due to authorization requirements, you must process each individual CHDO's voucher separately. You can mix any other types of activities and their funding sources on the same request.

To use this screen, you must know the activity number or numbers from which you will be drawing down funds. Option 03, View Activity Funding Details, lets you view all your activities and their activity numbers.

|                                 | NOTE:                                                                                                    |
|---------------------------------|----------------------------------------------------------------------------------------------------|
|                                 | If you are not the owner of the activity to receive the drawdown<br>for example if you are a state subrecipient carrying out the activity<br>for the state you must first identify the owner of the activity.<br>This presumes that the owner of the activity gave you access to<br>carry it out as another entity on the Process Activity screen<br>(C04MA03) or the Add Project screen (C04MK02.) |
|                                 | To identify the owner of the activity, press <b>F1</b> and the Activity<br>Owner List screen (C04MF10) will be displayed. This screen<br>displays a list of possible activity owners.                                                                                                    |
|                                 |                                                                                                    |
| How To Complete<br>This Screen: | Where appropriate, type in the following data. (If the data typed does not fill the field, or if no data is appropriate, press <b><tab></tab></b> to go to the next field.)                                                                                                    |

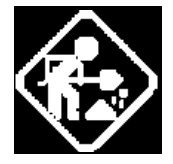

You may enter up to 60 Activity IDs on this screen.

| REQUESTED<br>SUBMISSION DATE | 1. | If you want this drawdown request to be submitted to LOCCS on a future date, type the date.                                                                                                    |
|------------------------------|----|----------------------------------------------------------------------------------------------------|
|                              |    | If you leave this field blank, the drawdown request will be<br>submitted to LOCCS the same date it is approved (unless<br>the approver changes the submission date for one or more<br>line items). |
|                              |    | Effective with Version 6.7, if a grantee attempts to create a voucher with a LOCCS submit date that is more than 90 days from the creation date, IDIS will display an error message.               |
| HUD ACTIVITY                 | 2. | Type up to 60 Activity IDs.                                                                                                    |
|                              |    | Press <b><enter></enter></b> to process the request. The system displays the Create Drawdown screen (C04MD11) with the first four funding sources available to the activities you entered.         |

| _ 02/25/03 09:                    | 51 CREATE DE                               | RAWDOWN                                          | C04MD10            |
|-----------------------------------|--------------------------------------------|--------------------------------------------------|--------------------|
| DRAWDOWN FOR :<br>Requested Submi | NEW YORK CITY<br>SSION DATE: MM / DD / CCY | ACT OWNER : NEW YORK CI<br>YY < TO LOCCS (MM/DD/ | TY<br>CCYY FORMAT) |
| HUD ACTIVITY<br>1201              | 0909                                       | 0509                                             | 0808               |
|                                   |                                            |                                                  |                    |
|                                   |                                            |                                                  |                    |
|                                   |                                            |                                                  |                    |
|                                   |                                            |                                                  |                    |
|                                   |                                            |                                                  |                    |
| F1 = OWNER HELP                   | F4 = MAIN MENU F6 = CL                     | EAR F7= PREV F9 = GO T                           | 0                  |

| DATA FIELD     | REQ'D | DESCRIPTION                                                            | VALID<br>ENTRIES |
|----------------|-------|------------------------------------------------------------------------|------------------|
| Drawdown For   |       | The grantee you authorized on the Authorize Drawdown screen (C04MD05). | Protected field  |
| Activity Owner |       | The grantee who created the activity.                                  | Protected field  |

| DATA FIELD                                                                                                    | REQ'D | DESCRIPTION                                                                                                    | VALID<br>ENTRIES         |  |  |
|----------------------------------------------------------------------------------------------------|-------|----------------------------------------------------------------------------------------------------|--------------------------|--|--|
| Requested<br>Submission Date                                                                                                    |       | If you want this drawdown request to be submitted to LOCCS on a future date, type the date.<br>If you leave this field blank, the drawdown request will     | mm/dd/ccyy               |  |  |
|                                                                                                    |       | be submitted to LOCCS the same date it is approved (unless the approver changes the submission date).                                                       |                          |  |  |
|                                                                                                    |       | Effective with Version 6.7, if a grantee attempts to create a voucher that is more than 90 days from the creation date, IDIS will display an error message. |                          |  |  |
| HUD Activity                                                                                                    |       | Type up to 60 Activity IDs.                                                                                                    | 12 numeric<br>characters |  |  |
| Press <b><enter></enter></b> to save the information and display the Create Drawdowns screen (C04MD11) with the first four funding sources available to the activities you entered. |       |                                                                                                    |                          |  |  |

#### SCREEN: Create Drawdowns

#### C04MD11

PURPOSE: On this screen, you enter the dollar amount to be drawn down from each funding source listed for each activity. A Draw debits your LOCCS line of credit for work that was performed on an activity and credits the draw recipient's bank account. If the activity is funded by more than one program, for example, CDBG and ESG, or from more than one fund type, for example, EN and PI, you will see a line item for each different funding source. To process the draw, you need to enter the dollar amount to draw from each funding source for each activity listed.

For readability, each different Activity ID is separated by Xs while a dashed line separates funding sources for the same activity.

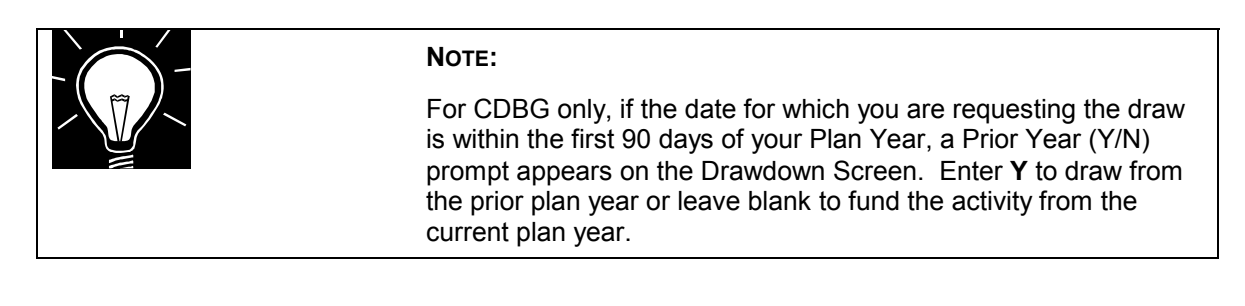

#### How To Complete This Screen:

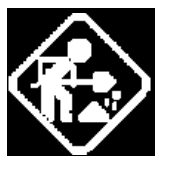

DRAW AMOUNT

Where appropriate, type in the following data. (If the data typed does not fill the field, or you do not need to complete the field, press **<Tab>** to go to the next field.)

- The system displays the first four funding sources available to the activities you entered. Type the amount (in dollars and cents) to be drawn down from each funding source for each activity listed. You may use a decimal point but not commas.
- 2. Press <Enter> to save the amounts you entered. (If you don't press <Enter>, the system *will not* save the amounts.) You can watch the draw amounts shift to the right to confirm that they were saved.
- If all funding sources for all the activities you requested on the Create Drawdown screen (C04MD10) take more than one screen to display, press <F18> to see the next four funding sources. Repeat Steps 1-2 until you have entered draw amounts for all funding sources displayed.
- 4. Press <F20> to process your request.

For Most HOME activities IDIS verifies that all required HOME setup program data has been entered. (For HOME AD, CC, or CO subfunds, the system will *not* check the required HOME setup program data fields.)

| 02/13/03 09:47 CREA                     | TE DRAWDOWN ACT                                                  | OWNER : NEW YOR                         | K CITY       | C04MD11      |
|-----------------------------------------|------------------------------------------------------------------|-----------------------------------------|--------------|--------------|
|                                         |                                                                  |                                         | PA           | GE: 01 OF 01 |
| ACT DRAW AMOUNT                         | PGM FT ST RT                                                     | FUNDED                                  | DRAWN        | AVA ILABLE   |
| 1201                                    | H EN HH LG                                                       | 7055130.00                              | 82872.00     | 6972258.00   |
|                                         | ACT : SCATTERED                                                  | SITE                                    | PROJECT:0008 | YEAR:2001    |
| SOURCE: US DEPARTMENT                   | OF HOUSI RECIPI                                                  | ENT:NEW YORK CIT                        | Y            |              |
| 000000000000000000000000000000000000000 | $\infty \infty \infty \infty \infty \infty \infty \infty \infty$ | 000000000000000000000000000000000000000 | 0000000      | $\infty$     |
| 0909                                    | S EN MC LG                                                       | 182450.00                               | 177450.00    | 5000.00      |
|                                         | ACT: RELOCATIO                                                   | N SSSUPPORT/ESG1                        | PROJECT:0001 | YEAR: 2000   |
| SOURCE:US DEPARTMENT                    | OF HOUSI RECIPI                                                  | ENT:NEW YORK CIT                        | Y            |              |
| 00000000000                             | 00000000                                                         | 000000000                               | 0000000      | 0000000      |
| 0509                                    | B EN MC LG                                                       | 89462905.00                             | 64562435.00  | 24900470.00  |
| PRIOR-YR-FLAG _                         | ACT : EMERGENCY                                                  | REPAIR PROGRAM                          | PROJECT:0009 | YEAR : 1998  |
| SOURCE: US DEPARTMENT                   | OF HOUSI RECIPI                                                  | ENT:NEW YORK CIT                        | Y            |              |
| 000000000000000000000000000000000000000 | 000000000                                                        | 0000000000                              | 00000000     | 0000000      |
| 0808                                    | M EN MC LG                                                       | 151000 00                               | 148522 00    | 2478 00      |
|                                         | ACT NEW YORK                                                     | CTTY                                    | PPOJECT 0074 | YFAR - 1998  |
| SOURCE US DEPARTMENT                    | OF HOUST PECTET                                                  | ENTINEL VORK CIT                        | v            | TERK. T770   |
|                                         |                                                                  |                                         | '<br>        |              |
|                                         |                                                                  |                                         |              |              |
|                                         |                                                                  |                                         |              |              |
|                                         |                                                                  |                                         |              |              |
| F6=CLEAR F7=PREV F1                     | I7=UP F18=DOWN                                                   | F20=CREATE VOUC                         | HER          |              |

| DATA FIELD     | REQ'D        | DESCRIPTION                                                                                                    | VALID<br>ENTRIES |
|----------------|--------------|----------------------------------------------------------------------------------------------------|------------------|
| HUD Activity   |              | The Activity Number you entered on the Create Drawdown screen (C04MD10).                                                                                                    | Protected field  |
| Draw Amount    | $\checkmark$ | Type the amount (in dollars and cents) to be drawn down from this funding source.                                                                                                    | \$nnnnnnnnn.nn   |
| Program Code   |              | The CPD grant program funding this activity:BCDBGHHOPWAMHOMESESG                                                                                                    | Protected field  |
| Fund Type      |              | The Fund Type:ADAdministrative SubfundCCCHDO Capacity Building FundCOCHDO Operating ExpensesCRCHDO ReservedENEntitlementPIProgram Income FundsSUSubgrantRLRevolving Loan FundsSFCDBG State Revolving FundsTATechnical Assistance | Protected field  |
| Source Type    |              | The two-letter source type of the grant, for example MC, UC, DC, or SG. Refer to Appendix B of the IDIS Reference Manual for a list of source types.                                                                             | Protected field  |
| Recipient Type |              | The type of recipient:COCHDOLGLocal governmentOEOther EntitySEState EntitlementSRState Recipient                                                                                                    | Protected field  |
| Funded         |              | The dollar amount committed in Activity Funding to this activity from this funding source.                                                                                                    | Protected field  |
| Drawn          |              | The cumulative dollar amount drawn by this activity from this funding source.                                                                                                    | Protected field  |
| Available      |              | The difference between the funded and drawn amounts.                                                                                                    | Protected field  |
| Activity Name  |              | Carried forward from the Setup Activity screen (C04MA01).                                                                                                    | Protected field  |

| DATA FIELD                                                                                                    | REQ'D | DESCRIPTION                                                                                                    | VALID<br>ENTRIES |  |  |
|----------------------------------------------------------------------------------------------------|-------|----------------------------------------------------------------------------------------------------|------------------|--|--|
| Project                                                                                                    |       | The Project ID generated when the grantee's C2020<br>project data was transferred to IDIS; or the Project<br>Number generated on the Add Project screen<br>(C04MK01).                                                                                                    | Protected field  |  |  |
| Year                                                                                                    |       | The Program Year of this project.                                                                                                    | Protected field  |  |  |
| Source                                                                                                    |       | If you are viewing details for the CPD program grant<br>or a subfund or receipt fund created from it, this field<br>will display "US Department of Housing and Urban<br>Development." If you are viewing details for a<br>subgrant, this field will display the name of the grantee<br>who created the subgrant. | Protected field  |  |  |
| Recipient                                                                                                    |       | The grantee authorized on the Authorize Grantee screen (C04MD05).                                                                                                    | Protected field  |  |  |
| Press <enter> to save the amounts you entered. (If you don't press <enter>, the system will not save the amounts.) Press <f20> to process the voucher request. If all activities are properly funded, the system will display the Create Drawdown screen (C04MD14); otherwise, you will see an error message that one or more activities either don't exist or have not been properly funded.</f20></enter></enter> |       |                                                                                                    |                  |  |  |

## 7.8 Confirming the Drawdown Request (C04MD14)

SCREEN:

**Create Drawdown** 

C04MD14

PURPOSE: On this screen, you verify that you entered the correct draw amounts for each funding source for each activity.

| How To Complete<br>This Screen: | 1. | The system displays each activity and the funding sources from which you are drawing funds. If all activities do not fit on one screen, press <b><f18></f18></b> page down.        |
|---------------------------------|----|----------------------------------------------------------------------------------------------------|
|                                 | 2. | If all data displayed is correct, press <b><f20></f20></b> to create the voucher. You will see a voucher number displayed at the bottom of the screen.                             |
| CONFIRM DRAWDOWN?               |    | If a draw amount, activity, or source is incorrect, press <b><f6></f6></b> to clear the screen and return to the Create Drawdown screen (C04MD11) where you can correct the entry. |

| 02/13/03 09    | ):49 CR                                                                                                    | EATE DRAWD  | NMN          |            | C04MD14              |     |
|----------------|----------------------------------------------------------------------------------------------------|-------------|--------------|------------|----------------------|-----|
|                |                                                                                                    |             |              |            |                      |     |
| DRAWDOWN FOR : | NEW YORK                                                                                                    | CITY        | ACT 0        | WNER : NEW | YORK CITY            |     |
| REQUESTED SUB  | 1ISSION DAT                                                                                                    | E: MM / DD  | ✓ CCYY <-    | - TO LOCCS | (MM/DD/CCYY FORMAT)  |     |
|                |                                                                                                    |             |              |            |                      |     |
| HUD ACTIVITY   |                                                                                                    |             |              |            |                      |     |
| 000000001201   | HOPWA E                                                                                                    | N HH I      | _G           | 5.00       | SCATTERED SITE       |     |
| 000000000909   | ESG E                                                                                                    | N MC I      | _G           | 5.00       | RELOCATION SSSUPPORT | /   |
| 000000000509   | CDBG E                                                                                                    | N MC I      | _G           | 5.00       | EMERGENCY REPAIR PRO | G   |
| 000000000808   | HOME E                                                                                                    | N MC I      | _G           | 5.00       | NEW YORK CITY        |     |
|                |                                                                                                    |             |              |            |                      |     |
|                |                                                                                                    |             |              |            |                      |     |
|                |                                                                                                    |             |              |            |                      |     |
|                |                                                                                                    |             |              |            |                      |     |
|                |                                                                                                    |             |              |            |                      |     |
|                |                                                                                                    |             |              |            |                      |     |
|                |                                                                                                    |             |              |            |                      |     |
|                |                                                                                                    |             |              |            |                      |     |
|                |                                                                                                    |             |              |            |                      |     |
|                |                                                                                                    |             |              |            |                      |     |
|                |                                                                                                    |             |              |            |                      |     |
| DRAWDOWN COMPL | ETE <vouch< td=""><td>ER NUMBER :</td><td>= 0807441&gt; T</td><td>OTAL VOUCH</td><td>ERAMT = 20</td><td>.00</td></vouch<> | ER NUMBER : | = 0807441> T | OTAL VOUCH | ERAMT = 20           | .00 |
|                |                                                                                                    |             |              |            |                      |     |
| F4 = MAIN MENU | J F6 = CLE                                                                                                    | AR F7 = PI  | REV F9 = GO  | TO F17 =   | UP F18 = DOWN        |     |

## 7.9 Approving the Drawdown Line Items (C04MD12)

#### SCREEN: Approve Drawdown screen

#### C04MD12

PURPOSE: This screen allows authorized persons in the grantee's organization to approve one or more (or all) line items on a voucher request created on the Create Drawdowns screen (C04MD11). All voucher line items approved the same day will be submitted to LOCCS in the same batch for electronic payment.

LOCCS approves or rejects all line items that were sent on one batch. This may not be all line items if the approver did not approve all line items on the voucher the same day. If approved by LOCCS, LOCCS sends the line items to the U.S. Treasury for payment. LOCCS also sends the status of the request back to IDIS.

Once received by Treasury, if Treasury accepts, electronic payment is made to the recipient. (No status is sent back to IDIS.) If rejected by Treasury, Treasury sends IDIS the status. When this occurs, you will have to create a new voucher for the rejected line items.

| How To Complete<br>This Screen: | Where<br>does no<br>go to th                      | appropriate, type in the following data. (If the data typed of fill the field, or if no data is appropriate, press <b><tab></tab></b> to e next field.)                                                                                                    |  |  |
|---------------------------------|---------------------------------------------------|----------------------------------------------------------------------------------------------------|--|--|
|                                 | This sci<br>Date, H<br>may us<br>search<br>system | reen lets you search for and retrieve vouchers based on<br>IUD Activity Number, or the <i>exact</i> Voucher Number. You<br>e these three fields in various combinations to limit your<br>for a voucher. However, if you enter invalid data, the<br>won't display any matches. |  |  |
|                                 | lf you le<br>grantee                              | eave these fields blank, you will see all vouchers for the                                                                                                    |  |  |
| DATE                            | 1.                                                | If you want to limit the earliest voucher date displayed, type the date to display.                                                                                                    |  |  |
|                                 |                                                   | If you leave this field blank, the screen refreshes with all vouchers with the oldest vouchers listed first.                                                                                                    |  |  |
| VOUCHER NUMBER                  | 2.                                                | If you want to limit the display to one voucher number, you may type it in this field.                                                                                                    |  |  |
|                                 |                                                   | If you leave this field blank, the screen refreshes with all vouchers.                                                                                                    |  |  |

3. If you want to limit the display to vouchers for one activity HUD ACTIVITY NUMBER number, you may type it in this field. If you leave this field blank, the screen refreshes with all activity numbers. Press <Enter>. The screen refreshes with vouchers matching the Date/Voucher/Activity Number you entered in the above three fields. 4. Type **A** next to each voucher with a status of Open that SEL you want to approve. If the voucher contains multiple line items and you want to approve items individually, type an A next to only those line items you want to approve. (On the next screen, IDIS will offer the option of approving all line items for the same voucher as a group, providing you have approval rights to all line items on the voucher.) After you press **<Enter>**, the system displays the Confirm Voucher Approval screen (C04MD13) where you can confirm which voucher line items you want to approve and, if necessary, change the date a voucher line item will be

next section.)

submitted to LOCCS. (These steps are described in the

| 02/25/03 09:3                   | 1 APPR                                | OVE DRAWDOW             | INS                |                  |         | C04MD12   |
|---------------------------------|---------------------------------------|-------------------------|--------------------|------------------|---------|-----------|
|                                 |                                       |                         |                    |                  |         |           |
| DATE: 02 / 01                   | / 2003 VOUCHER N                      | UM:                     | . HUD              | ACTIVI           | TY NUM: |           |
| SELECTION: X -                  | · INQUIRE, A - APPRO                  | VE, K - REV             | OKE                |                  |         | PAGE: 001 |
| VOUCHER LINE                    | UOUCHER HUD ACT                       | VOUCHER                 | PGM I              | PR SRCE          | FUND    | DRAWDOWN  |
| S NUMBER ITEM                   | DATE NUMBER                           | STATUS                  | CD '               | YR TYPE          | TYPE    | AMOUNT    |
|                                 |                                       |                         |                    |                  |         |           |
| _ 807441 01                     | 02/13/2003 1201                       | OPEN                    | н                  | НН               | EN      | \$5.00    |
| _ 807441 02                     | 02/13/2003 909                        | OPEN                    | S                  | MC               | EN      | \$0.01    |
| _ 807441 03                     | 02/13/2003 909                        | OPEN                    | S                  | MC               | EN      | \$4.99    |
| _ 807441 04                     | 02/13/2003 509                        | OPEN                    | В                  | Y MC             | EN      | \$5.00    |
| _ 807441 05                     | 02/13/2003 808                        | OPEN                    | M                  | MC               | EN      | \$5.00    |
| _ 807445 01                     | 03/31/2003 509                        | OPEN                    | В                  | Y MC             | EN      | \$250.00  |
| _ 807446 01                     | 04/10/2003 509                        | OPEN                    | В                  | MC               | EN      | \$1.00    |
| SELECT A DRAWDO<br>F4 = MAIN ME | WN TRANSACTION TO W<br>NU F7 = PREV I | DRK WITH,<br>F12 = EXIT | PRESS EI<br>IDIS I | NTER<br>F17 = UF | ? F18 = | = DOWN    |

| DATA FIELD                       | REQ'D        | DESCRIPTION                                                                                                    | VALID<br>ENTRIES         |
|----------------------------------|--------------|----------------------------------------------------------------------------------------------------|--------------------------|
| Date                             |              | If you want to limit the earliest voucher date displayed, type the date to display.                                                                                                    | mm/dd/ccyy               |
|                                  |              | If you leave this field blank, the screen refreshes with<br>all vouchers with the oldest vouchers listed first.                                                                                                    |                          |
| Voucher Number                   |              | If you want to limit the display to one voucher number, you may type it in this field.                                                                                                    | 6 numeric<br>characters  |
|                                  |              | If you leave this field blank, the screen refreshes with all vouchers.                                                                                                    |                          |
| HUD Activity<br>Number           |              | If you want to limit the display to vouchers for one activity number, you may type it in this field.                                                                                                    | 12 numeric<br>characters |
|                                  |              | If you leave this field blank, the screen refreshes with all activity numbers.                                                                                                    |                          |
| Press <b><enter></enter></b> . T | he screen re | freshes with all vouchers matching the Date/Voucher/Acti                                                                                                    | vity you entered.        |
| Select                           |              | Type <b>A</b> next to each voucher line item with a status of <i>Open</i> that you want to approve.                                                                                                    | А                        |
| Voucher Number                   |              | Generated when the drawdown was created on the Create Drawdown screen (C04MD10).                                                                                                    | Protected field          |
| Line Item                        |              | Line item of the voucher.                                                                                                    | Protected field          |
| Voucher Date                     |              | The date the voucher was created on the Create Drawdown screen (C04MD10).                                                                                                    | Protected field          |
| HUD Activity<br>Number           |              | The HUD Activity Number for which funds are to be drawn.                                                                                                    | Protected field          |
| Voucher Status                   |              | The status of this voucher. When created on the<br>Create Drawdown screen (C04MD10) a voucher is<br>given an initial status of <i>Open</i> .<br>Open Initial status<br>Approved Voucher approved                                               | Protected field          |
|                                  |              | PendingVoucher pending receipt by LOCCSCanceledThe Grantee canceled an Open voucherCompletedVoucher paid through LOCCSRevokedGrantee revoked voucher approvalRevisedGrantee revised HUD Activity Number<br>drawing the funds from this voucher |                          |

| DATA FIELD         | REQ'D | DESCRIPTION                                                                                                    | VALID<br>ENTRIES |
|--------------------|-------|----------------------------------------------------------------------------------------------------|------------------|
| Program Code       |       | The CPD grant program funding this line item:BCDBGSESGMHOMEHHOPWA                                                                                                    | Protected field  |
| Pr/Yr (Prior Year) |       | If a <b>Y</b> appears in this field, the grantee requested that<br>the voucher be debited from the prior year's funding.<br>A grantee can request this if the draw is submitted<br>within 90 days after the close of the prior fiscal year.<br>If this field is blank, the draw is from the current year<br>funding.<br>If the date you are approving a draw request for an<br>activity is between 10 days before and the first 90 days<br>after the start of the grantee's next program year, IDIS<br>will display a "Y" in the Prior Year field <i>only</i> if the<br>original requestor entered it. On the next screen, the<br>approver can change a "Y" to spaces or spaces to "Y."<br>For CDBG draws outside this 100-day window, the<br>Prior Year field is protected. | Protected field  |
| Source Type        |       | The two-letter source type of the grant, for example MC, UC, DC, or SG. Refer to Appendix B of the IDIS Reference Manual for a list of source types.                                                                                                    | Protected field  |
| Fund Type          |       | The Fund Type:ADAdministrative SubfundCCCHDO Capacity Building FundCOCHDO Operating ExpensesCRCHDO ReservedENEntitlementPIProgram Income FundsSUSubgrantRLRevolving Loan FundsSFCDBG State Revolving FundsTATechnical Assistance                                                                                                    | Protected field  |
| Drawdown<br>Amount |       | The amount of funds requested for this voucher line<br>item on the Create Drawdown screen (C04MD10).                                                                                                    | Protected field  |

After you press **<Enter>**, the system displays the Confirm Voucher Approval screen (C04MD13) where you can confirm which voucher line items you want to approve and, if necessary, change the date a voucher line item will be submitted to LOCCS. (These steps are described in the next section.)

### 7.9.1 Confirming Voucher Approval (C04MD13)

#### SCREEN: Confirm Voucher Approval

#### C04MD13

PURPOSE: On this screen, you can confirm your approval of a drawdown voucher line item and optionally change the date of approval (for *future* submittal to LOCCS), or for CDBG line items, change the Prior Year flag<sup>\*</sup>. You will only see voucher line items that you have rights to approve. For example, if the original voucher contained line items for different programs, for example CDBG and ESG, and you do not have approval rights to CDBG, you will not see those voucher line items.

Unless you enter a future date, after you have approved the line items on the voucher, IDIS will submit all approved line items in one batch to the HUD financial system (LOCCS) at 8:00 p.m. Eastern Time.

Effective with Version 6.7, if a grantee attempts to approve a voucher with a LOCCS submit date that is more than 90 days from the creation date, IDIS will display an error message.

LOCCS approves or rejects all line items that were sent on one batch. This may not be all line items if the approver did not approve all line items on the voucher the same day. If approved by LOCCS, LOCCS sends the line items to the U.S. Treasury for payment. LOCCS also sends the status of the request back to IDIS.

Once received by Treasury, if Treasury accepts, electronic payment is made to the recipient. (No status is sent back to IDIS.) If rejected by Treasury, Treasury sends IDIS the status. When this occurs, you will have to create a new voucher for the rejected line items.

#### How To Complete This Screen:

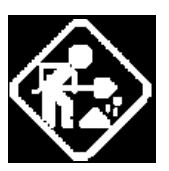

Where appropriate, type in the following data. (If the data typed does not fill the field, or if no data is appropriate, press **<Tab>** to go to the next field.)

When you have completed all fields on the screen, press **<Enter>** to go to return to the Approve Drawdown screen.

<sup>&</sup>lt;sup>\*</sup> If the date you are approving a draw request for an activity is between 10 days before and the first 90 days after the start of the grantee's next program year, IDIS will display a "Y" in the Prior Year field *only* if the original requestor entered it. On this screen, the approver can change a "Y" to spaces or spaces to "Y." For CDBG draws outside this 100-day window, the Prior Year field is protected.

| VOUCHER SUBMISSION<br>DATE | 1. | When you first see this screen, the first line item you selected with an "A" on the Approve Drawdown screen is displayed.                                                                                                    |
|----------------------------|----|----------------------------------------------------------------------------------------------------|
|                            |    | The Voucher Submission Date displayed is based on the<br>Requested Submission Date that the person creating the<br>voucher entered on the Create Drawdown screen<br>(C04MD10).                                                                                                    |
|                            |    | If you <b>do not</b> want this voucher line item submitted to LOCCS for disbursement on the date listed, type the new date. (It can be any date from today forward.) The line item will be submitted to LOCCS on that date.                                                                                                    |
|                            |    | Press <b><enter></enter></b> to view and approve each line item on the voucher.                                                                                                    |
| ALL LINE ITEMS?            | 2. | If the voucher contains multiple line items, if you change<br>the default of N to Y (Yes), IDIS will approve all line items<br>associated with the voucher that you have rights to<br>approve without showing you the Approval screen for each<br>line item.                                                                                                    |
|                            |    | If you leave the default of N, IDIS will display and ask you to approve each line item that you selected with an "A" on the Approve Drawdown screen.                                                                                                    |
|                            |    | If the line item you are viewing is for CDBG and the Prior<br>Year field is active (the voucher was created between 10<br>days before and 90 days after the start of the grantee's<br>program year, if you change the status of the flag (Y to<br>spaces or spaces to Y) <i>and</i> you select "Y" to approve all<br>line items, IDIS will only change the flag for those CDBG<br>line items that fall within the 100 day windows. All other<br>CDBG line items and line items for other programs will be |

unaffected.

| 02/25/03 09:32 CC                                                                                              | ONFIRM VOUC            | HER APPROVAL                                        | C04MD13                                                            |
|----------------------------------------------------------------------------------------------------|------------------------|-----------------------------------------------------|--------------------------------------------------------------------|
| VOUCHER NUMBER: 0807441/0004<br>LOCCS GRANT NUM: B01MC360104<br>TRANSACTION TYPE: PAYMENT<br>IDIS STATUS: OPEN | 4                      | BATCH: 0000000<br>LOCCS CNTL NUM:<br>CREATION DATE: | BATCH DATE: 01-01-0001<br>000000000<br>02-13-2003<br>NO STATUS SET |
| PROGRAM AREA: CDBG FISCAL YE                                                                                   | EAR: 2001              | SOURCE TYPE:                                        | MC RECIPIENT TYPE: LG                                              |
| PRIOR YEAR: Y FUND TY<br>HUD ACT NUM: 000000000509 NA                                                          | YPE: EN<br>AME: EMERGE | DRAWDOWN AMOUNT:<br>NCY REPAIR PROGRA               | \$5.00<br>M                                                        |
| PAY TO: 364436 / 00001 GRAM                                                                                    | NTEE NAME:             | NEW YORK CITY                                       |                                                                    |
|                                                                                                    | APPROVAL               | OPTIONS                                             |                                                                    |
| VOUCHER SUBMISSION DATE: 02 /                                                                                  | 25 / 2003              | ALL LINE ITE                                        | EMS ? : N                                                          |
| F4 = MAIN MENU F                                                                                               | F7 = PREV              | F12 = EXIT ID:                                      | IS                                                                 |

| DATA FIELD                  | REQ'D |                                                                               | VALID<br>ENTRIES                                                                                                    |                 |  |  |
|-----------------------------|-------|-------------------------------------------------------------------------------|----------------------------------------------------------------------------------------------------|-----------------|--|--|
| Voucher<br>Number/Line Item |       | Carried forw                                                                  | rard from the previous screen, C04MD12.                                                                                                    | Protected field |  |  |
| Batch                       |       | The LOCCS<br>processed. I<br>drawdown re                                      | The LOCCS batch number in which this line item was<br>processed. If this field displays all zeros, the<br>drawdown request has not been sent to LOCCS.                                                                  |                 |  |  |
| Batch Date                  |       | The date LO<br>displays 01-<br>has not been                                   | The date LOCCS created the batch. If this field displays 01-01-0001 or is blank, the drawdown request has not been sent to LOCCS.                                                                                       |                 |  |  |
| LOCCS Grant<br>Number       |       | The grant nu<br>if a subgrant<br>number assig<br>number shou                  | The grant number assigned by LOCCS to this grant, or<br>if a subgrant, receipt fund, or subfund, the grant<br>number assigned by LOCCS to the parent grant. This<br>number should be the same as the IDIS Grant Number. |                 |  |  |
| LOCCS Control<br>Number     |       | The control<br>voucher sub<br>batch. (If yo<br>with differer<br>have a differ | Protected field                                                                                                    |                 |  |  |
|                             |       | If this field of has not been                                                 |                                                                                                    |                 |  |  |
| Transaction Type            |       | Field should<br>a request for                                                 | Protected field                                                                                                    |                 |  |  |
| Creation Date               |       | The date the                                                                  | voucher was created.                                                                                                    | Protected field |  |  |
| IDIS Status                 |       | The status o<br>the Create D<br>given an init                                 | Protected field                                                                                                    |                 |  |  |
|                             |       | Open                                                                          | Initial status                                                                                                    |                 |  |  |
|                             |       | Approved Voucher approved                                                     |                                                                                                    |                 |  |  |
|                             |       | Pending Voucher pending receipt by LOCCS                                      |                                                                                                    |                 |  |  |
|                             |       | Canceled The Grantee canceled an Open voucher                                 |                                                                                                    |                 |  |  |
|                             |       | Completed Voucher paid through LOCCS                                          |                                                                                                    |                 |  |  |
|                             |       | Revoked                                                                       | Grantee revoked voucher approval                                                                                                    |                 |  |  |
|                             |       | Revised                                                                       | Grantee revised HUD Activity Number<br>drawing the funds from this voucher                                                                                                    |                 |  |  |

| DATA FIELD         | REQ'D | DESCRIPTION                                                                                                    | VALID<br>ENTRIES |
|--------------------|-------|----------------------------------------------------------------------------------------------------|------------------|
| LOCCS Status       |       | The status of this voucher in LOCCS. See Section 7.10.1.1, Matching IDIS Voucher Status to LOCCS Voucher Status.                                                                                                    | Protected field  |
| Program Area       |       | The CPD grant program funding this activity:BCDBGSESGMHOMEHHOPWA                                                                                                    | Protected field  |
| Fiscal Year        |       | The fiscal year of the grant that funded the draw.                                                                                                    | Protected field  |
| Prior Year         |       | If a <b>Y</b> appears in this field, the grantee requested that<br>the voucher be debited from the prior year's funding.<br>A grantee can request this if the draw is submitted<br>within 90 days after the close of the prior fiscal year.<br>If this field is blank, the draw is from the current year<br>funding. | Spaces or Y      |
| Source Type        |       | The two-letter source type of the grant, for example MC, UC, DC, or SG. Refer to Appendix B of the IDIS Reference Manual for a list of source types.                                                                                                    | Protected field  |
| Recipient Type     |       | The grant recipient's organization type:COCHDOLGLocal governmentOEOther EntitySEState EntitlementSRState Recipient                                                                                                    | Protected field  |
| Fund Type          |       | The Fund Type:ADAdministrative SubfundCCCHDO Capacity Building FundCOCHDO Operating ExpensesCRCHDO ReservedENEntitlementPIProgram Income FundsSUSubgrantRLRevolving Loan FundsSFCDBG State Revolving FundsTATechnical Assistance                                                                                     | Protected field  |
| Drawdown<br>Amount |       | The total amount of the voucher, as entered on the Create Drawdown screen (C04MD11).                                                                                                    | Protected field  |

| DATA FIELD                                                      | REQ'D                       | DESCRIPTION                                                                                                    | VALID<br>ENTRIES            |
|-----------------------------------------------------------------|-----------------------------|----------------------------------------------------------------------------------------------------|-----------------------------|
| HUD Activity<br>Number                                          |                             | The HUD Activity Number and Activity Name assigned to this activity on the Setup Activity screen (C04MA01).                                                                                                    | Protected field             |
| Рау То                                                          |                             | The recipient's UOG code and UOG number.                                                                                                    | Protected field             |
| Grantee Name                                                    |                             | The grantee name.                                                                                                    | Protected field             |
|                                                                 |                             | Approval Options                                                                                                    |                             |
| Voucher<br>Submission Date                                      |                             | Defaults to today's date or the date the requester<br>specified on the Create Drawdown screen. If you<br>change the date to a future date before approving the<br>voucher, it will not be submitted to LOCCS until this<br>date.                                                                                                    | mm/dd/ccyy                  |
| All Line Items?                                                 |                             | If the voucher contains multiple line items, if you<br>change the default of N to Y (Yes), IDIS will approve<br>all line items associated with the voucher that you have<br>rights to approve without showing you the Approval<br>screen for each line item.<br>If you leave the default of N, IDIS will display and ask<br>you to approve each line item that you selected with an<br>"A" on the Approve Drawdown screen.<br>If the line item you are viewing is for CDBG and the<br>Prior Year field is active (the voucher was created<br>between 10 days before and 90 days after the start of<br>the grantee's program year, if you change the status of<br>the flag (Y to spaces or spaces to Y) <i>and</i> you select<br>"Y" to approve all line items, IDIS will only change<br>the flag for those CDBG line items that fall within the<br>100 day windows. All other CDBG line items and line<br>items for other programs will be unaffected. | N or Y                      |
| Press <b><enter></enter></b> to<br><b><enter></enter></b> agair | approve ea<br>1 for confirm | ch voucher/line item. The system will prompt you with a mation. You then return to the Approve Drawdown screen                                                                                                    | message to press (C04MD12). |

#### 7.9.2 Revoking Approval of a Drawdown

#### SCREEN: Approve Drawdown

C04MD12

PURPOSE: This screen allows authorized persons in the grantee's organization to revoke the approval of one or more line items on a voucher. There is a very short time frame to use this option. You can only revoke approval if the voucher has not been sent to LOCCS for processing. (IDIS Status = Approved)

| How To Complete<br>This Screen: | Where appropriate, type in the following data. (If the data typed does not fill the field, or if no data is appropriate, press <b><tab></tab></b> to go to the next field.)                                                                                                    |                                                                                                    |  |  |  |  |
|---------------------------------|----------------------------------------------------------------------------------------------------|----------------------------------------------------------------------------------------------------|--|--|--|--|
|                                 | This screen lets you search for and retrieve vouchers based or<br>Date, HUD Activity Number, or the exact Voucher Number. Yo<br>may use these three fields in various combinations to limit your<br>search for a voucher. If you leave these fields blank, you will se<br>all vouchers for the grantee you authorized on the Authorize<br>Drawdown screen (C04MD05). |                                                                                                    |  |  |  |  |
| DATE                            | 1.                                                                                                    | If you want to limit the earliest voucher date displayed, type the date to display.                                                                                                    |  |  |  |  |
|                                 |                                                                                                    | If you leave this field blank, the screen refreshes with all vouchers with the oldest vouchers listed first.                                                                                             |  |  |  |  |
| VOUCHER NUMBER                  | 2.                                                                                                    | If you want to limit the display to one voucher number, you may type it in this field.                                                                                                    |  |  |  |  |
|                                 |                                                                                                    | If you leave this field blank, the screen refreshes with all vouchers.                                                                                                    |  |  |  |  |
| HUD ACTIVITY NUMBER             | 3.                                                                                                    | If you want to limit the display to vouchers for one activity number, you may type it in this field.                                                                                                    |  |  |  |  |
|                                 |                                                                                                    | If you leave this field blank, the screen refreshes with all activity numbers.                                                                                                    |  |  |  |  |
|                                 |                                                                                                    | Press <b><enter></enter></b> . The screen refreshes with vouchers matching the Date/Voucher/Activity Number you entered in the above three fields.                                                       |  |  |  |  |
| SEL                             | 4.                                                                                                    | Type <b>K</b> next to each <b>Approved</b> voucher line item for which you want to revoke approval. After you press <b><enter></enter></b> , the voucher line item will return to an <b>Open</b> status. |  |  |  |  |

| 02 | 25/03   | 09:3         | 3          | APPR      | VE DRAWDOWNS  |      |      |       |         | C04MD12   |
|----|---------|--------------|------------|-----------|---------------|------|------|-------|---------|-----------|
| DA | ITE: 02 | / 25 /       | / 2003 V(  | DUCHER NU | JM: 0807441   | - ни | ) A( | CTIVI | TY NUM: |           |
| SE | LECTION | : <b>x</b> - | INQUIRE, A | - APPROU  | JE, K - REVOK | E    |      |       |         | PAGE: 001 |
|    | VOUCHER | LINE         | VOUCHER    | HUD ACT   | VOUCHER       | PGM  | PR   | SRCE  | FUND    | DRAWDOWN  |
| S  | NUMBER  | ITEM         | DATE       | NUMBER    | STATUS        | CD   | YR   | TYPE  | TYPE    | AMOUNT    |
| -  |         |              |            |           |               |      |      |       |         |           |
| _  | 807441  | 01           | 02/13/2003 | 1201      | OPEN          | н    |      | HH    | EN      | \$5.00    |
| _  | 807441  | 02           | 02/13/2003 | 909       | OPEN          | S    |      | MC    | EN      | \$0.01    |
| _  | 807441  | 03           | 02/13/2003 | 909       | OPEN          | S    |      | MC    | EN      | \$4.99    |
| к  | 807441  | 04           | 02/13/2003 | 509       | APPROVED      | В    | Y    | MC    | EN      | \$5.00    |
| _  | 807441  | 05           | 02/13/2003 | 808       | OPEN          | M    |      | MC    | EN      | \$5.00    |
| _  | 807445  | 01           | 03/31/2003 | 509       | OPEN          | В    | Y    | MC    | EN      | \$250.00  |
| _  | 807446  | 01           | 04/10/2003 | 509       | OPEN          | В    |      | MC    | EN      | \$1.00    |
|    |         |              |            |           |               |      |      |       |         |           |

SELECT A DRAWDOWN TRANSACTION TO WORK WITH, PRESS ENTER F4 = MAIN MENU F7 = PREV F12 = EXIT IDIS F17 = UP F18 = DOWN

| DATA FIELD                       | REQ'D        | DESCRIPTION                                                                                                    | VALID<br>ENTRIES        |
|----------------------------------|--------------|----------------------------------------------------------------------------------------------------|-------------------------|
| Date                             |              | If you want to limit the earliest voucher date displayed, type the date to display.                                                                                                    | mm/dd/ccyy              |
|                                  |              | If you leave this field blank, the screen refreshes with<br>all vouchers with the oldest vouchers listed first.                                                                                                    |                         |
| Voucher Number                   |              | If you want to limit the display to one voucher number,<br>you may type it in this field.                                                                                                    | 7 numeric<br>characters |
|                                  |              | If you leave this field blank, the screen refreshes with all vouchers.                                                                                                    |                         |
| HUD Activity<br>Number           |              | If you want to limit the display to vouchers for one activity number, you may type it in this field.                                                                                                    | 12 numeric characters   |
|                                  |              | If you leave this field blank, the screen refreshes with all activity numbers.                                                                                                    |                         |
| Press <b><enter></enter></b> . T | he screen re | freshes with all vouchers matching the Date/Voucher/Acti                                                                                                    | vity you entered.       |
| Sel                              |              | Type <b>K</b> next to each <b>Approved</b> voucher line item for<br>which you want to revoke approval. After you press<br><b><enter></enter></b> , the voucher line item(s) will return to an<br><b>Open</b> status. | K                       |

| DATA FIELD             | REQ'D | DESCRIPTION                                                                                                    | VALID<br>ENTRIES |
|------------------------|-------|----------------------------------------------------------------------------------------------------|------------------|
| Voucher Number         |       | Carried forward from the Create Drawdown screen (C04MD10).                                                                                                    | Protected field  |
| Line Item              |       | Line item of the voucher.                                                                                                    | Protected field  |
| Voucher Date           |       | The date the voucher was created on the Create Drawdown screen (C04MD10).                                                                                                    | Protected field  |
| HUD Activity<br>Number |       | The HUD Activity Number drawing the funds from this voucher.                                                                                                    | Protected field  |
| Voucher Status         |       | The status of this voucher. When created on the Create Drawdown screen (C04MD10) a voucher is given an initial status of <i>Open</i> .                                                                                                    | Protected field  |
|                        |       | OpenInitial statusApprovedVoucher approved, not sent to LOCCSPendingVoucher pending receipt by LOCCSCanceledThe Grantee canceled an Open voucherCompletedVoucher paid through LOCCSRevokedGrantee revoked voucher approvalRevisedGrantee revised HUD Activity Number<br>drawing the funds from this voucher          |                  |
| Program Code           |       | The CPD grant program funding this line item:BCDBGSESGMHOMEHHOPWA                                                                                                    | Protected field  |
| Prior Year             |       | If a <b>Y</b> appears in this field, the grantee requested that<br>the voucher be debited from the prior year's funding.<br>A grantee can request this if the draw is submitted<br>within 90 days after the Close of the prior fiscal year.<br>If this field is blank, the draw is from the current year<br>funding. | Protected field  |
| Source Type            |       | The two-letter source type of the grant, for example MC, UC, DC, or SG. Refer to Appendix B of the IDIS Reference Manual for a list of source types.                                                                                                    | Protected field  |

| DATA FIELD                                                                                                    | REQ'D | DESCRIPTION                                                                                                    | VALID<br>ENTRIES |
|----------------------------------------------------------------------------------------------------|-------|----------------------------------------------------------------------------------------------------|------------------|
| Fund Type                                                                                                    |       | The Fund Type:ADAdministrative SubfundCCCHDO Capacity Building FundCOCHDO Operating ExpensesCRCHDO ReservedENEntitlementPIProgram Income FundsSUSubgrantRLRevolving Loan FundsSFCDBG State Revolving FundsTATechnical Assistance | Protected field  |
| Drawdown<br>Amount                                                                                                    |       | The amount of funds requested for this voucher line item on the Create Drawdown screen (C04MD10).                                                                                                    | Protected field  |
| Press <b><enter></enter></b> . The system prompts you to confirm that you want to revoke approval for the line items you selected. Press <b><enter></enter></b> again to confirm or <b>F7</b> to cancel. |       |                                                                                                    |                  |

## 7.10 Maintaining Drawdowns (C04MD53)

#### SCREEN: Maintain Drawdowns

#### C04MD53

PURPOSE: On this screen, you select one or more vouchers to view, cancel, or revise. You can view any voucher regardless of its status. In order to cancel a voucher, the voucher must have an IDIS status of *Open*. i.e., not yet sent to LOCCS for processing. The Revise option lets you change the IDIS activity ID or draw amount of an *Open* voucher or a *Completed* voucher that has already been paid by LOCCS.

| How To Complete<br>This Screen: | Where appropriate, type in the following data. (If the data typed does not fill the field, or if no data is appropriate, press <b><tab></tab></b> to go to the next field.) |                                                                                                    |  |  |
|---------------------------------|----------------------------------------------------------------------------------------------------|----------------------------------------------------------------------------------------------------|--|--|
|                                 | On this<br>Date, H<br>may us<br>search                                                                                                    | screen, you search for and retrieve vouchers based on<br>IUD Activity Number, or the exact Voucher Number. You<br>e these three fields in various combinations to limit your<br>for a voucher. |  |  |
| DATE                            | 1.                                                                                                    | If you want to limit the earliest voucher date displayed, type the date to display.                                                                                                    |  |  |
|                                 |                                                                                                    | If you leave this field blank, the screen refreshes with all vouchers with the oldest vouchers listed first.                                                                                   |  |  |
| VOUCHER NUMBER                  | 2.                                                                                                    | If you want to limit the display to one voucher number, you may type it in this field.                                                                                                    |  |  |
|                                 |                                                                                                    | If you leave this field blank, the screen refreshes with all vouchers.                                                                                                    |  |  |
| HUD ACTIVITY NUMBER             | 3.                                                                                                    | If you want to limit the display to vouchers for one activity number, you may type it in this field.                                                                                           |  |  |
|                                 |                                                                                                    | If you leave this field blank, the screen refreshes with all activity numbers.                                                                                                    |  |  |
|                                 |                                                                                                    | Press <b><enter></enter></b> . The screen refreshes with vouchers matching the Date/Voucher/Activity Number you entered in the above three fields.                                             |  |  |

- 4. You may select one or more vouchers to view (inquire), cancel, or revise. You can only cancel a voucher if it has a status of Open. You can only revise a voucher if it has a status of Open or Completed.
  - X Inquire Drawdown
  - C Cancel Drawdown
  - R Revise Drawdown

After you press **<Enter>**, the system displays the drawdown on either the Inquire, Revise, or Cancel Drawdown screen, depending on the option you selected. The next three sections describe each of these options.

| 02/25/03 09:34   | 1           | MAINTA    | IN DRAWDOWNS |       |      |            |         | C04MD53   |
|------------------|-------------|-----------|--------------|-------|------|------------|---------|-----------|
| DATE: 02 / 01 /  | ∕2003 V(    | UCHER NB  | R:           | HU    | D A( | CT I V I'  | TY NUM: |           |
| SELECTION: X -   | INQUIRE, C  | - CANCEL  | , R - REVISE |       |      |            |         | PAGE: 001 |
| VOUCHER LINE     | VOUCHER     | HUD ACT   | VOUCHER      | PGM   | PR   | SRCE       | FUND    | DRAWDOWN  |
| S NUMBER ITEM    | DATE        | NUMBER    | STATUS       | CD    | YR   | TYPE       | TYPE    | AMOUNT    |
|                  |             |           |              |       |      |            |         |           |
| _ 807441 01      | 02/13/2003  | 1201      | OPEN         | н     |      | нн         | EN      | \$5.00    |
| _ 807441 02      | 02/13/2003  | 909       | OPEN         | S     |      | MC         | EN      | \$0.01    |
| _ 807441 03      | 02/13/2003  | 909       | OPEN         | S     |      | MC         | EN      | \$4.99    |
| _ 807441 04      | 02/13/2003  | 509       | APPROVED     | В     | Y    | MC         | EN      | \$5.00    |
| _ 807441 05      | 02/13/2003  | 808       | OPEN         | M     |      | MC         | EN      | \$5.00    |
| _ 807445 01      | 03/31/2003  | 509       | OPEN         | В     | Y    | MC         | EN      | \$250.00  |
| _ 807446 01      | 04/10/2003  | 509       | OPEN         | В     |      | MC         | EN      | \$1.00    |
|                  |             |           |              |       |      |            |         |           |
|                  |             |           |              |       |      |            |         |           |
|                  |             |           |              |       |      |            |         |           |
|                  |             |           |              |       |      |            |         |           |
| SELECT A DRAWDOW | IN TRANSACT | CON TO WO | RK WITH, PRE | SS EI | NTER | 2          |         |           |
| F4 = MAIN MENU   | F7 = PREV   | F12 =     | EXIT IDIS    | F17 : | = UF | <b>`</b> F | 18 = D0 | WN        |

| DATA FIELD | REQ'D | DESCRIPTION                                                                                                    | VALID<br>ENTRIES |
|------------|-------|----------------------------------------------------------------------------------------------------|------------------|
| Date       |       | If you want to limit the earliest voucher date displayed, type the date to display.                             | mm/dd/ccyy       |
|            |       | If you leave this field blank, the screen refreshes with<br>all vouchers with the oldest vouchers listed first. |                  |

SEL

| DATA FIELD                       | REQ'D        | DESCRIPTION                                                                                                    | VALID<br>ENTRIES        |
|----------------------------------|--------------|----------------------------------------------------------------------------------------------------|-------------------------|
| Voucher Number                   |              | If you want to limit the display to one voucher number,<br>you may type it in this field.                                                                                 | 7 numeric<br>characters |
|                                  |              | If you leave this field blank, the screen refreshes with all vouchers                                                                                                    |                         |
| HUD Activity<br>Number           |              | If you want to limit the display to vouchers for one activity number, you may type it in this field.                                                                      | 12 numeric characters   |
|                                  |              | If you leave this field blank, the screen refreshes with all activity numbers.                                                                                            |                         |
| Press <b><enter></enter></b> . T | he screen re | freshes with all vouchers matching the Date/Voucher/Acti                                                                                                    | vity you entered.       |
| Select                           |              | You may select one or more vouchers to view (inquire), cancel, or revise.                                                                                                 | X, R, or C              |
|                                  |              | <ul> <li>X Inquire Drawdown</li> <li>R Revise Drawdown</li> <li>C Cancel Drawdown</li> </ul>                                                                              |                         |
|                                  |              | After you press <b><enter></enter></b> , the system displays the drawdown on either the Inquire, Revise, or Cancel Drawdown screen, depending on the option you selected. |                         |
| Voucher Number                   |              | Generated when the drawdown was created on the Create Drawdown screen (C04MD10).                                                                                          | Protected field         |
| Line Item                        |              | Line item of the voucher.                                                                                                    | Protected field         |
| Voucher Date                     |              | The date the voucher was created on the Create Drawdown screen (C04MD10).                                                                                                 | Protected field         |
| HUD Activity<br>Number           |              | The HUD Activity Number drawing the funds from this voucher.                                                                                                    | Protected field         |

| DATA FIELD                                                                        | REQ'D      | DESCRIPTION                                                                                                    | VALID<br>ENTRIES |
|-----------------------------------------------------------------------------------|------------|----------------------------------------------------------------------------------------------------|------------------|
| Voucher Status                                                                    |            | The status of this voucher. When created on the<br>Create Drawdown screen (C04MD10) a voucher is<br>given an initial status of <i>Open</i> .<br>Open Initial status (or status after voucher<br>Revoked)<br>Approved Voucher approved, not sent to LOCCS<br>Pending Voucher pending receipt by LOCCS<br>Canceled The Grantee canceled an Open voucher<br>Completed Voucher paid through LOCCS<br>Revised Grantee revised HUD Activity Number | Protected field  |
| Program Code                                                                      |            | drawing the funds from this voucher         The CPD grant program funding this activity:         B       CDBG         S       ESG         M       HOME         H       HOPWA                                                                                                    | Protected field  |
| Pr Yr (Prior Year)                                                                |            | If a <b>Y</b> appears in this field, the grantee requested that<br>the CDBG voucher be debited from the prior year's<br>funding. A grantee can request this if the CDBG draw<br>is submitted within 90 days after the close of the prior<br>fiscal year. If this field is blank, the draw is from the<br>current year funding.                                                                                                    | Protected field  |
| Source Type                                                                       |            | The two-letter source type of the grant, for example MC, UC, DC, or SG. Refer to Appendix B of the IDIS Reference Manual for a list of source types.                                                                                                    | Protected field  |
| Fund Type                                                                         |            | The Fund Type:ADAdministrative SubfundCCCHDO Capacity Building FundCOCHDO Operating ExpensesCRCHDO ReservedENEntitlementPIProgram Income FundsSUSubgrantRLRevolving Loan FundsSFCDBG State Revolving FundsTATechnical Assistance                                                                                                    | Protected field  |
| Drawdown<br>Amount                                                                | Drogs ZE-4 | The amount of funds requested for this voucher line item on the Create Drawdown screen (C04MD10).                                                                                                    | Protected field  |
| Press <b><enter></enter></b> to save the information and move to the next screen. |            |                                                                                                    |                  |

#### 7.10.1 Viewing Drawdowns (C04MD08)

#### SCREEN: Inquire Drawdowns

**C04MD08** 

PURPOSE: On this screen, you can view detailed information about the voucher you selected on the Maintain Drawdowns screen (C04MD53). You can also reach this screen by selecting it from the Approve Drawdown screen (C04MD12) if you have authority to approve drawdowns.

| _02/25/03 09:36                                                                                                    | INQUIRE                         | DRAWDOWN                                                                                                    | C04MD08                    |
|----------------------------------------------------------------------------------------------------|---------------------------------|----------------------------------------------------------------------------------------------------|----------------------------|
| VOUCHER NUMBER: 0700287/0019<br>LOCCS GRANT NUM: NYH00F002<br>TRANSACTION TYPE: PAYMENT<br>IDIS STATUS: APPROVED<br>PROGRAM AREA: HOPWA FISCAL YEAR<br>PRIOR YEAR: FUND TYPE<br>HUD ACT NUM : 000000001284 NAME<br>VOUCHER APPROVAL DATE: 11/29/200 | : 2000<br>: EN<br>: MT. VI<br>1 | BATCH: 0001456 BATCH DATE:<br>LOCCS CNTL NUM: 000000000<br>CREATION DATE: 07/01/2002<br>LOCCS STATUS: APPROVED<br>SOURCE TYPE: HH RECIPIENT<br>DRAWDOWN AMOUNT: \$150,10<br>ERNON - SUPPORTIVE SERVICES<br>VOUCHER SUBMISSION DATE: 11/29/ | TYPE: LG<br>57.34<br>⁄2001 |
| PAY TO: 364436 / 00001 GRANTE                                                                                                    | E NAME:                         | NEW YORK CITY                                                                                                    |                            |
| LINE OF CREDIT                                                                                                    | CONTROL                         | SYSTEM CONFIRMATION                                                                                                    |                            |
| CONFIRM BATCH: DATE:                                                                                                    |                                 | UPDATE BATCH: DATE:                                                                                                    |                            |
| CONFIRMATION CODE: P00 PROCESSE                                                                                                    | D                               |                                                                                                    |                            |
| PAY METHOD: A SCHEDULE NUMBER: I<br>SPECIAL REMARK:                                                                                                    | LH8442                          | RESCHEDULE: EFFECT DATE:                                                                                                    |                            |
| F4 = MAIN MENU F7 = PREV F8 :                                                                                                    | = NEXT                          | F12 = EXIT IDIS                                                                                                    |                            |

| DATA FIELD     | REQ'D            | DESCRIPTION                                                                                                    | VALID<br>ENTRIES |  |  |
|----------------|------------------|----------------------------------------------------------------------------------------------------|------------------|--|--|
|                | IDIS Information |                                                                                                    |                  |  |  |
| Voucher Number |                  | Generated when the drawdown was created on the Create Drawdown screen (C04MD10).                                                                           | Protected field  |  |  |
| Batch          |                  | The LOCCS batch number in which this line item was<br>processed. If this field displays all zeros, the<br>drawdown request has not yet been sent to LOCCS. | Protected field  |  |  |

| DATA FIELD            | REQ'D | DESCRIPTION                                                                                                    | VALID<br>ENTRIES |
|-----------------------|-------|----------------------------------------------------------------------------------------------------|------------------|
| Batch Date            |       | The date LOCCS created the batch. If this field displays 01-01-0001, the drawdown request has not yet been sent to LOCCS.                                                                                | Protected field  |
| LOCCS Grant<br>Number |       | The grant number assigned by LOCCS to this grant, or<br>if a subgrant, or subfund the grant number assigned by<br>LOCCS to the parent grant. This number should be<br>the same as the IDIS Grant Number. | Protected field  |
| Transaction Type      |       | Field should always display <i>payment</i> . Your voucher is a request for payment from the line of credit (grant).                                                                                      | Protected field  |
| Creation Date         |       | The date the voucher was created on the Add Drawdown screen (C04MD10).                                                                                                    | Protected field  |
| IDIS Status           |       | The status of this voucher.                                                                                                    | Protected field  |
|                       |       | Open Initial status                                                                                                    |                  |
|                       |       | Approved Voucher approved                                                                                                    |                  |
|                       |       | Pending Voucher pending receipt by LOCCS                                                                                                    |                  |
|                       |       | Canceled The Grantee canceled an Open voucher                                                                                                    |                  |
|                       |       | Completed Voucher paid through LOCCS                                                                                                    |                  |
|                       |       | Revoked Grantee revoked voucher approval                                                                                                    |                  |
|                       |       | Revised Grantee revised HUD Activity Number drawing the funds from this voucher                                                                                                    |                  |
| LOCCS Status          |       | The status of this voucher in LOCCS. See Section 7.10.1.1, Matching IDIS Voucher Status to LOCCS Voucher Status.                                                                                         | Protected field  |
| Program Area          |       | The CPD grant program funding this activity:                                                                                                    | Protected field  |
|                       |       | <ul> <li>B CDBG</li> <li>S ESG</li> <li>M HOME</li> <li>H HOPWA</li> </ul>                                                                                                    |                  |
| Fiscal Year           |       | The fiscal year of the grant that funded the draw.                                                                                                    | Protected field  |

| DATA FIELD                                | REQ'D | DESCRIPTION                                                                                                    | VALID<br>ENTRIES |
|-------------------------------------------|-------|----------------------------------------------------------------------------------------------------|------------------|
| Pr Yr (Prior Year)                        |       | If a Y appears in this field, the grantee requested that<br>the CDBG voucher be debited from the prior year's<br>funding. A grantee can request this if the CDBG draw<br>is submitted within 90 days after the Close of the prior<br>fiscal year. If this field is blank, the draw is from the<br>current year funding. | Protected field  |
| Source Type                               |       | The two-letter source type of the grant, for example MC, UC, DC, or SG. Refer to Appendix B of the IDIS Reference Manual for a list of source types.                                                                                                    | Protected field  |
| Recipient Type                            |       | <ul> <li>The grant recipient's organization type:</li> <li>CO CHDO</li> <li>LG Local government</li> <li>OE Other Entity</li> <li>SE State Entitlement</li> <li>SR State Recipient</li> </ul>                                                                                                    | Protected field  |
| Fund Type                                 |       | The Fund Type:<br>AD Administrative Subfund<br>CC CHDO Capacity Building Fund<br>CO CHDO Operating Expenses<br>CR CHDO Reserved<br>EN Entitlement<br>PI Program Income Funds<br>SU Subgrant<br>RL Revolving Loan Funds<br>SF CDBG State Revolving Funds<br>TA Technical Assistance                                      | Protected field  |
| Drawdown<br>Amount                        |       | The amount of the voucher, as entered on the Create Drawdown screen (C04MD10).                                                                                                    | Protected field  |
| HUD Activity<br>Number/[Activity<br>Name] |       | The HUD Activity Number and Activity Name<br>assigned to this activity on the Setup Activity screen<br>(C04MA01).                                                                                                    | Protected field  |
| Voucher Approval<br>Date                  |       | The date the voucher was approved in IDIS using the Approve Drawdown screen (C04MD12).                                                                                                    | Protected field  |
| Voucher<br>Submission Date                |       | The date the voucher was transmitted to the HUD financial system.                                                                                                    | Protected field  |
| Pay To                                    |       | The recipient's UOG code and UOG number.                                                                                                    | Protected field  |

| DATA FIELD                                                                                                    | REQ'D | DESCRIPTION                                                                                                    | VALID<br>ENTRIES |  |
|----------------------------------------------------------------------------------------------------|-------|----------------------------------------------------------------------------------------------------|------------------|--|
| Grantee Name                                                                                                    |       | The grantee name.                                                                                                    | Protected field  |  |
|                                                                                                    |       | LOCCS Confirmation Information                                                                                                    |                  |  |
| Confirm<br>Batch/Date                                                                                                 |       | The LOCCS batch number and date in which this voucher line item was processed after it was received from the IDIS batch.                                                                                                    | Protected field  |  |
| Update<br>Batch/Date                                                                                                  |       |                                                                                                    | Protected field  |  |
| Confirmation<br>Code                                                                                                  |       | The LOCCS confirmation code for this batch:P00ProcessedR01Rejected, bad batch headerR02Rejected, batch count offR03Rejected, batch total offR03Rejected, RCD-BCH-NO does not equal<br>batchR05Rejected, out of sequence on RCD-NOR50Rejected, invalid grantee/grant/programR51Rejected, detail total does not equal<br>voucher totalR53Rejected, out of sequence on voucher line<br>numberR54Rejected, out of sequence on voucher lines<br>failed conversion editsR59Rejected, failed conversion editsR59Rejected, missing required informationH01Held, missing payment informationH03Held, funding problem | Protected field  |  |
| Pay Method                                                                                                    |       |                                                                                                    | Protected field  |  |
| Schedule Number                                                                                                    |       |                                                                                                    | Protected field  |  |
| Reschedule                                                                                                    |       |                                                                                                    | Protected field  |  |
| Effective Date                                                                                                    |       |                                                                                                    | Protected field  |  |
| Special Remark                                                                                                    |       |                                                                                                    | Protected field  |  |
| Press <b><f4></f4></b> to return to the Main Menu. Press <b><f7></f7></b> to return to the Maintain Drawdowns screen. |       |                                                                                                    |                  |  |

| IDIS<br>Status | LOCCS<br>Status          | Description                                                                                 | Processing Details                                                                                                    |
|----------------|--------------------------|---------------------------------------------------------------------------------------------|----------------------------------------------------------------------------------------------------|
| 0              | [blank]<br>no status set | Voucher Created; yet to be approved                                                         | Cannot be sent to LOCCS<br>"OPEN"                                                                                     |
| х              | [blank]<br>no status set | Canceled before approval                                                                    | Cannot be sent to LOCCS<br>"CANCELED"                                                                                 |
| А              | [blank]<br>no status set | Approved in IDIS                                                                            | Yet to be sent to LOCCS                                                                                               |
| Y              | [blank]<br>no status set | Canceled within IDIS after<br>approval, but before being sent to<br>LOCCS                   | Cannot be sent to LOCCS<br>"CANCELED"                                                                                 |
| A              | 0                        | Approved in IDIS; selected for processing (transition state)                                | Feeder File creation process will<br>set LOCCS status = O for all<br>vouchers selected for processing<br>"APPROVED"   |
| A              | К                        | Approved; sent to LOCCS;<br>Rescheduled by LOCCS                                            | Confirmation File process<br>(C04PB02) will set the LOCCS<br>status. "ON HOLD"                                        |
| A              | X                        | LOCCS canceled all line items on this voucher batch                                         | Missing/wrong banking<br>information. Confirmation File<br>process (C04PB02) will set the<br>LOCCS status. "CANCELED" |
| A              | R                        | LOCCS rejected all line items on<br>this voucher batch Due to lack of<br>funds in the grant | IDIS Grant Balances NOT OK.<br>Confirmation File process<br>(C04PB02) will set the LOCCS<br>status. "REJECTED"        |
| A              | A                        | Approved in IDIS and approved in LOCCS                                                      | Conformation File process<br>(C04PB02) will set the LOCCS<br>status. "COMPLETED"                                      |
| V              | A                        | Revised within IDIS after LOCCS approval                                                    | Grants will not change. Only activities can be changed.<br>"REVISED"                                                  |
| A              | Т                        | Treasury reject                                                                             | IDIS needs to adjust the balance.<br>"REJECTED"                                                                       |

#### 7.10.1.1 Matching IDIS Voucher Status to LOCCS Voucher Status

#### 7.10.2 Canceling a Drawdown (C04MD09)

#### SCREEN: Cancel Drawdown screen

(C04MD09)

PURPOSE: IDIS lets authorized persons in the grantee's organization cancel a voucher request that is Open, i.e., not yet approved or sent to LOCCS.

# How To Complete This Screen:

Review the drawdown information displayed. To cancel the voucher, press **<Enter>**. To return to the previous screen without canceling, press **<F7>**.

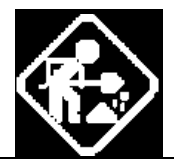

| 02/25/03 09:37 CANCEL                                                                                                    | DRAWDOWN                                                                                                    | C04MD08            |
|----------------------------------------------------------------------------------------------------|----------------------------------------------------------------------------------------------------|--------------------|
| VOUCHER NUMBER: 0807441/0001<br>LOCCS GRANT NUM: NYH00F002<br>TRANSACTION TYPE: PAYMENT<br>IDIS STATUS: OPEN<br>PROGRAM AREA: HOPWA FISCAL YEAR: 2000<br>PRIOR YEAR: FUND TYPE: EN<br>HUD ACT NUM : 000000001201 NAME: SCATT | BATCH: 0000000 BATCH DATE: _<br>LOCCS CNTL NUM: 000000000<br>CREATION DATE: 02/13/2003<br>LOCCS STATUS: NO STATUS SET<br>SOURCE TYPE: HH RECIPIENT<br>DRAWDOWN AMOUNT:<br>ERED SITE | TYPE: LG<br>\$5.00 |
| VOUCHER APPROVAL DATE:<br>PAY TO: 364436 ∕ 00001 GRANTEE NAME:                                                                                                    | VOUCHER SUBMISSION DATE:<br>NEW YORK CITY                                                                                                    |                    |
| LINE OF CREDIT CONTROL                                                                                                    | SYSTEM CONFIRMATION                                                                                                    |                    |
| CONFIRM BATCH: DATE:                                                                                                    | DATE BATCH: DATE:                                                                                                    |                    |
| CONFIRMATION CODE:                                                                                                    |                                                                                                    |                    |
| PAY METHOD: SCHEDULE NUMBER:<br>SPECIAL REMARK:<br>DD016I PRESS ENTER AGAIN TO CONFIRM CAN<br>F4 = MAIN MENU F7 = PREV F8 = NEXT                                                                                             | RESCHEDULE: EFFECT DATE:<br>CELLATION OF SELECTED ROWS<br>F12 = EXIT IDIS                                                                                                    |                    |

| DATA FIELD            | REQ'D | DESCRIPTION                                                                                                    | VALID<br>ENTRIES |
|-----------------------|-------|----------------------------------------------------------------------------------------------------|------------------|
| IDIS Information      |       |                                                                                                    |                  |
| Voucher Number        |       | Generated when the drawdown was created on the Create Drawdown screen (C04MD10).                                                                           | Protected field  |
| Batch                 |       | The LOCCS batch number in which this line item was<br>processed. If this field displays all zeros, the<br>drawdown request has not yet been sent to LOCCS. | Protected field  |
| Batch Date            |       | The date LOCCS created the batch. If this field displays 01-01-0001 or is blank, the drawdown request has not been sent to LOCCS.                          | Protected field  |
| LOCCS Grant<br>Number |       | The grant number assigned by LOCCS to this grant,<br>subgrant, receipt fund, or subfund. This number<br>should be the same as the IDIS Grant Number.       | Protected field  |
| Transaction Type      |       | Field should always display <i>payment</i> . Your voucher is a request for payment from your line of credit (grant).                                       | Protected field  |
| Creation Date         |       | The date the voucher was created on the Create Drawdown screen (C04MD10).                                                                                  | Protected field  |
| IDIS Status           |       | The status of this voucher.                                                                                                    | Protected field  |
|                       |       | Open Initial status                                                                                                    |                  |
|                       |       | Approved Voucher approved                                                                                                    |                  |
|                       |       | Pending Voucher pending receipt by LOCCS                                                                                                    |                  |
|                       |       | Canceled The Grantee canceled an Open voucher                                                                                                    |                  |
|                       |       | Completed Voucher paid through LOCCS                                                                                                    |                  |
|                       |       | Revoked Grantee revoked voucher approval                                                                                                    |                  |
|                       |       | Revised Grantee revised HUD Activity Number<br>drawing the funds from this voucher                                                                         |                  |
| LOCCS Status          |       | The status of this voucher in LOCCS. See Section 7.10.1.1, Matching IDIS Voucher Status to LOCCS Voucher Status.                                           | Protected field  |
| Program Area          |       | The CPD grant program funding this activity:                                                                                                    | Protected field  |
|                       |       | <ul> <li>B CDBG</li> <li>S ESG</li> <li>M HOME</li> <li>H HOPWA</li> </ul>                                                                                 |                  |
| Fiscal Year           |       | The fiscal year of the grant that funded the draw.                                                                                                    | Protected field  |

| DATA FIELD                                                | REQ'D | DESCRIPTION                                                                                                    | VALID<br>ENTRIES |
|-----------------------------------------------------------|-------|----------------------------------------------------------------------------------------------------|------------------|
| Prior Year                                                |       | If a <b>Y</b> appears in this field, the grantee requested that the CDBG voucher<br>be debited from the prior year's funding. A grantee can request this if the<br>CDBG draw is submitted within 90 days after the close of the prior<br>program year. If this field is blank, the draw is from the current year<br>funding. | Protected field  |
| Source Type                                               |       | The two-letter source type of the grant, for example MC, UC, DC, or SG. Refer to Appendix B of the IDIS Reference Manual for a list of source types.                                                                                                    | Protected field  |
| Recipient Type                                            |       | The grant recipient's organization type:COCHDOLGLocal governmentOEOther EntitySEState EntitlementSRState Recipient                                                                                                    | Protected field  |
| Fund Type                                                 |       | The Fund Type:ADAdministrative SubfundCCCHDO Capacity Building FundCOCHDO Operating ExpensesCRCHDO ReservedENEntitlementPIProgram Income FundsSUSubgrantRLRevolving Loan FundsSFCDBG State Revolving FundsTATechnical Assistance                                                                                             | Protected field  |
| Drawdown<br>Amount                                        |       | The amount of the voucher, as entered on the Create Drawdown screen (C04MD11).                                                                                                    | Protected field  |
| HUD Activity<br>Number/[Activity<br>Name]                 |       | The HUD Activity Number and Activity Name assigned to this activity on the Setup Activity screen (C04MA01).                                                                                                    | Protected field  |
| Voucher Approval<br>Date                                  |       | The date the voucher was approved in IDIS using the Approve Drawdown screen (C04MD12)                                                                                                    | Protected field  |
| Voucher<br>Submission Date                                |       | The date the voucher was transmitted to the HUD financial system.                                                                                                    | Protected field  |
| Pay To                                                    |       | The recipient's UOG code and UOG number. Protected field                                                                                                    |                  |
| Grantee Name                                              |       | The grantee name.                                                                                                    | Protected field  |
| Press <b><enter></enter></b> twice to cancel the voucher. |       |                                                                                                    |                  |

#### 7.10.3 Revising a Drawdown (C04MD52)

#### SCREEN: Revise Drawdown screen

(C04MD52)

PURPOSE: This screen lets you revise the activity and/or dollar amount for a voucher that has a status of Open (not approved) or a voucher that has a status of Completed (paid by Treasury).

There are a number of reasons why you may need to revise a voucher:

- The activity ID you entered when you created the voucher is incorrect
- You drew too many dollars for one activity when you created the voucher and now need to move a portion of the dollars to another activity within the same program and of the same fund type.
- Funds for a draw were issued incorrectly and the recipient returned the funds to the U.S. Treasury. When funds are returned to the U.S. Treasury, IDIS does not process them against an activity. Instead, it credits them to a generic adjustment activity under the project:
  - $\Rightarrow$  0001 HOME committed funds adjustment
  - $\Rightarrow$  0002 CDBG committed funds adjustment
  - $\Rightarrow$  0003 ESG committed funds adjustment
  - $\Rightarrow$  0004 HOPWA committed funds adjustment
- You want to reflect that a CDBG draw within the first 90 days of your program year should be attributed to the prior year

When using the Revise Drawdown option, you can only revise a voucher line item to an activity in the same CPD program, for example, HOME, and the same fund type, for example EN. (You cannot move CDBG EN funds to HOME EN funds. Nor can you move HOME EN funds to HOME CR funds.)

If you need to move funds from one program to another program or from one fund to another fund, send a written request to the Technical Assistance Unit (TAU) at <u>idis\_help@hud.gov</u>

| - 6 -                          | CAUTION:                                                                                                    |                                                                                                    |  |  |
|--------------------------------|----------------------------------------------------------------------------------------------------|----------------------------------------------------------------------------------------------------|--|--|
|                                | You may move a voucher line item from one activity to another<br>activity within the same program and fund type only once; make<br>your change carefully! After you revise a voucher line item, IDIS<br>changes the status to Revised; you will see an error message if<br>you try to revise an activity with a status of Revised. |                                                                                                    |  |  |
|                                |                                                                                                    |                                                                                                    |  |  |
| How To Complete This Screen:   | Where appropriate, type in the following data. (If the data typed does not fill the field, or you do not need to complete the field, press <b><tab></tab></b> to go to the next field.)                                                                                                    |                                                                                                    |  |  |
|                                | When you have completed the fields on this screen, press <b><enter></enter></b> to save the information and return to the Maintain Drawdowns screen (C04MD53).                                                                                                    |                                                                                                    |  |  |
| PRIOR YEAR                     | 1. For non-CDBG draws, this f cannot change it.                                                                                                    | ield is protected and you                                                                                                    |  |  |
|                                | For CDBG draws with a stat<br>can change the value from "<br>spaces.                                                                                                    | us of Open or Complete, you<br>Y" to spaces at any time to                                                                                                    |  |  |
|                                | For CDBG draws with a stat<br>the value from spaces to "Y"<br>between 10 days before and<br>start of the your program ye                                                                                                    | us of Open, you can change<br>' only if the Creation Date is<br>I the first 90 days after the<br>ar.                                                                                |  |  |
|                                | For CDBG draws with a stat<br>change the value from spac<br>Send Date is during the first<br>year.                                                                                                    | us of Complete, you can<br>es to "Y" only if the LOCCS<br>90 days of the your program                                                                                               |  |  |
|                                | Note: when you revise the P<br>conjunction with revising the<br>Drawdown Amount, IDIS wil<br>mark the original line item a<br>the Prior Year Flag status, II<br>line item.                                                                                                    | rior Year Flag status in<br>Activity Number and/or<br>I generate a new line item and<br>s "Revised." If you revise only<br>DIS <i>will not</i> generate a new                       |  |  |
| REVISED HUD ACTIVITY<br>NUMBER | <ol> <li>Type the corrected HUD Ac<br/>must be within the same pro<br/>and funded from the same s</li> </ol>                                                                                                    | tivity Number. This activity<br>ogram as the original activity<br>ource.                                                                                                    |  |  |
| REVISED DRAWDOWN<br>AMOUNT     | <ol> <li>Type the amount of funds to<br/>Number. This can be all or<br/>item amount. Remember th<br/>Amount can be either a pos<br/>depending on why you need<br/>amount using dollars and ce</li> </ol>                                                                                                    | a move to the <i>new</i> Activity<br>a portion of the original line<br>at the Revised Drawdown<br>tive or negative amount,<br>to revise the draw. Enter the<br>ents, but no commas. |  |  |

| 02/25/03 09:39                                                                                                    | REVISE                       | DRAWDOWN                                                                             | C04MD52                                                                                |
|----------------------------------------------------------------------------------------------------|------------------------------|--------------------------------------------------------------------------------------|----------------------------------------------------------------------------------------|
| VOUCHER NUMBER: 0716198/0003<br>LOCCS GRANT NUM: B01MC360104<br>TRANSACTION TYPE: PAYMENT<br>IDIS STATUS: APPROVED<br>PROGRAM AREA: CDBG FISCAL YR: | 2001                         | BATCH: 0001487<br>LOCCS CNTL NUM:<br>CREATION DATE:<br>LOCCS STATUS:<br>SOURCE TYPE: | BATCH DATE: 01/17/2002<br>000000000<br>03/11/2002<br>APPROVED<br>MC RECIPIENT TYPE: LG |
| PRIOR YEAR: FUND TYPE:                                                                                                    | EN                           | DRAWDOWN AMOUNT:                                                                     | \$300,833.00                                                                           |
| VOUCHER APPROVAL DATE: 01/17/2002<br>PAY TO: 364436 / 00001 GRANTEE<br>ENTER REVISED ACTIVI                                                         | 2<br>2<br>2 NAME:<br>ITY AND | VOUCHER SUBMISSI<br>NEW YORK CITY<br>AMOUNT DETAILS                                  | ON DATE: 01/17/2002                                                                    |
| HUD ACTIVITY NAME:<br>REVISED HUD ACTIVITY NUMBER:<br>REVISED DRAWDOWN AMOUNT:                                                                      |                              |                                                                                      |                                                                                        |
| SPECIAL REMARK: PROC                                                                                                    | CESSED                       |                                                                                      |                                                                                        |
| F4 = MAIN MENU F7 = PREV F8 =                                                                                                    | = NEXT                       | F12 = EXIT IDIS                                                                      |                                                                                        |

| DATA FIELD              | REQ'D | DESCRIPTION                                                                                                    | VALID<br>ENTRIES |
|-------------------------|-------|----------------------------------------------------------------------------------------------------|------------------|
| IDIS Information        |       |                                                                                                    |                  |
| Voucher Number          |       | Generated when the drawdown was created on the Create Drawdown screen (C04MD10).                                                                                                    | Protected field  |
| Batch                   |       | The LOCCS batch number in which this line item was<br>processed. If this field displays all zeros, the<br>drawdown request has not yet been sent to LOCCS.                                                             | Protected field  |
| Batch Date              |       | The date LOCCS created the batch. If this field displays 01-01-0001 or is blank, the drawdown request has not yet been sent to LOCCS.                                                                                  | Protected field  |
| LOCCS Grant<br>Number   |       | The grant number assigned by LOCCS to this grant, or<br>if a subgrant, receipt fund, or subfund the grant number<br>assigned by LOCCS to the parent grant. This number<br>should be the same as the IDIS Grant Number. | Protected field  |
| LOCCS Control<br>Number |       |                                                                                                    | Protected field  |
| Transaction Type        |       | Field should always display <i>payment</i> . Your voucher is a request for payment from your line of credit (grant).                                                                                                   | Protected field  |
| Creation Date           |       | The date the voucher was created on the Add Drawdown screen (C04MD10).                                                                                                    | Protected field  |
| IDIS Status             |       | The status of this voucher.                                                                                                    | Protected field  |
|                         |       | Open Initial status                                                                                                    |                  |
|                         |       | Approved Voucher approved                                                                                                    |                  |
|                         |       | Pending Voucher pending receipt by LOCCS                                                                                                    |                  |
|                         |       | Canceled The Grantee canceled an Open voucher                                                                                                    |                  |
|                         |       | Completed Voucher paid through LOCCS                                                                                                    |                  |
|                         |       | Revoked Grantee revoked voucher approval                                                                                                    |                  |
|                         |       | Revised Grantee revised HUD Activity Number<br>drawing the funds from this voucher                                                                                                    |                  |
| LOCCS Status            |       | The status of this voucher in LOCCS. See Section 7.10.1.1, Matching IDIS Voucher Status to LOCCS Voucher Status.                                                                                                    | Protected field  |

| DATA FIELD     | REQ'D | DESCRIPTION                                                                                                    | VALID<br>ENTRIES |
|----------------|-------|----------------------------------------------------------------------------------------------------|------------------|
| Program Area   |       | <ul> <li>The CPD grant program funding this activity:</li> <li>B CDBG</li> <li>S ESG</li> <li>M HOME</li> <li>H HOPWA</li> </ul>                                                                                                    | Protected field  |
| Fiscal Year    |       | The fiscal year of the grant that funded the draw.                                                                                                    | Protected field  |
| Prior Year     |       | <ul> <li>For non-CDBG draws, this field is protected and you cannot change it.</li> <li>For CDBG draws with a status of Open or Complete, you can change the value from "Y" to spaces at any time.</li> <li>For CDBG draws with a status of Open, you can change the value from spaces to "Y" only if the Creation Date is between 10 days before and the first 90 days after the start of the your program year.</li> <li>For CDBG draws with a status of Complete, you can change the value from spaces to "Y" only if the LOCCS Send Date is during the first 90 days of the your program year.</li> <li>Note: when you revise the Prior Year Flag status in conjunction with revising the Activity Number and/or Drawdown Amount, IDIS will generate a new line item and mark the original line item as "Revised." If you revise only the Prior Year Flag status, IDIS <i>will not</i> generate a new line item.</li> </ul> | Spaces or Y      |
| Source Type    |       | The two-letter source type of the grant, for example MC, UC, DC, or SG. Refer to Appendix B of the IDIS Reference Manual for a list of source types.                                                                                                    | Protected field  |
| Recipient Type |       | The grant recipient's organization type:COCHDOLGLocal governmentOEOther EntitySEState EntitlementSRState Recipient                                                                                                    | Protected field  |

| DATA FIELD                                                                                                 | REQ'D | DESCRIPTION                                                                                                    | VALID<br>ENTRIES         |
|----------------------------------------------------------------------------------------------------|-------|----------------------------------------------------------------------------------------------------|--------------------------|
| Fund Type                                                                                                  |       | The Fund Type:ADAdministrative SubfundCCCHDO Capacity Building FundCOCHDO Operating ExpensesCRCHDO ReservedENEntitlementPIProgram Income FundsSUSubgrantRLRevolving Loan FundsSFCDBG State Revolving FundsTATechnical Assistance | Protected field          |
| Drawdown<br>Amount                                                                                         |       | The amount of the voucher, as entered on the Create Drawdown screen (C04MD11).                                                                                                    | Protected field          |
| HUD Activity<br>Number/[Activity<br>Name]                                                                  |       | The HUD Activity Number and Activity Name assigned to this activity on the Setup Activity screen (C04MA01).                                                                                                    | Protected field          |
| Voucher Approval<br>Date                                                                                   |       | The date the voucher was approved in IDIS using the Approve Drawdown screen (C04MD12).                                                                                                    | Protected field          |
| Voucher<br>Submission Date                                                                                 |       | The date the voucher was transmitted to the HUD financial system.                                                                                                    | Protected field          |
| Pay To                                                                                                    |       | The UOG Code and Number of the organization designated to receive the funds.                                                                                                    | Protected field          |
| Grantee Name                                                                                               |       | The grantee name.                                                                                                    | Protected field          |
| Enter Revised Activity and Amount Details                                                                  |       |                                                                                                    |                          |
| Revised Activity                                                                                           |       | Type the corrected HUD Activity Number.                                                                                                    | 12 numeric<br>characters |
| Revised<br>Drawdown<br>Amount                                                                              |       | Type the amount of funds to move to the <i>new</i> Activity<br>Number. This can be all or a portion of the original<br>line item amount. Enter the amount using dollars and<br>cents, but no commas.                             | \$nnnnnnnnn.nn           |
| Press <b><enter></enter></b> to save the information and return to the Maintain Drawdown screen (C04MD53). |       |                                                                                                    |                          |